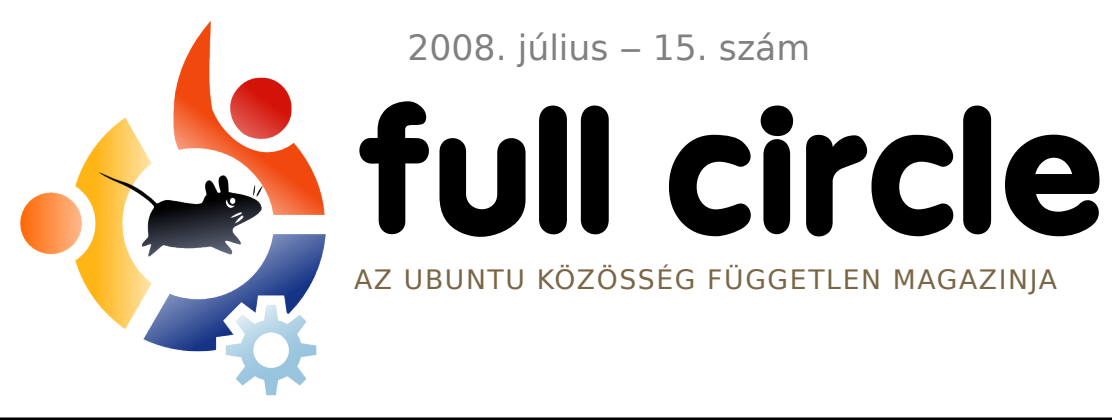

2008. július – 15. szám

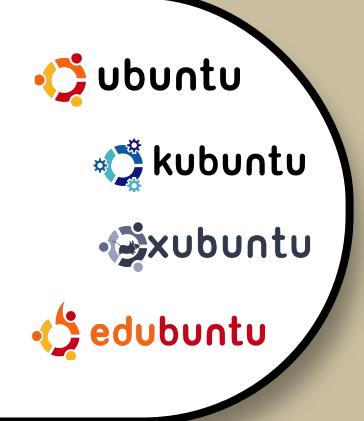

FÓKUSZBAN: HP PHOTOSMART PRINTER **INTERJÚ:** MATHIAS GUG

**HOGYANOK:** GIMP – 4. RÉSZ **GRUB 101** HOME PARTÍCIÓ ELKÜLÖNÍTÉSE SAJÁT SZERVER KÉSZÍTÉSE 7

# KÖLTÖZÉS MOZGASSUK 'OTTHONUNKAT' KÜLÖN PARTÍCIÓRA

**PARANCSOLJ ÉS URALKODJ!:** MIT ÉRDEMES TUDNI A KÖNYVTÁRAKRÓL?

# RÉTEGEK LEVETKŐZTETJÜK A GIMP-ET, **RÉTEGRŐL RÉTEGRE**

A Full Circle magazin nem azonosítandó a Canonical Ltd. társulással!

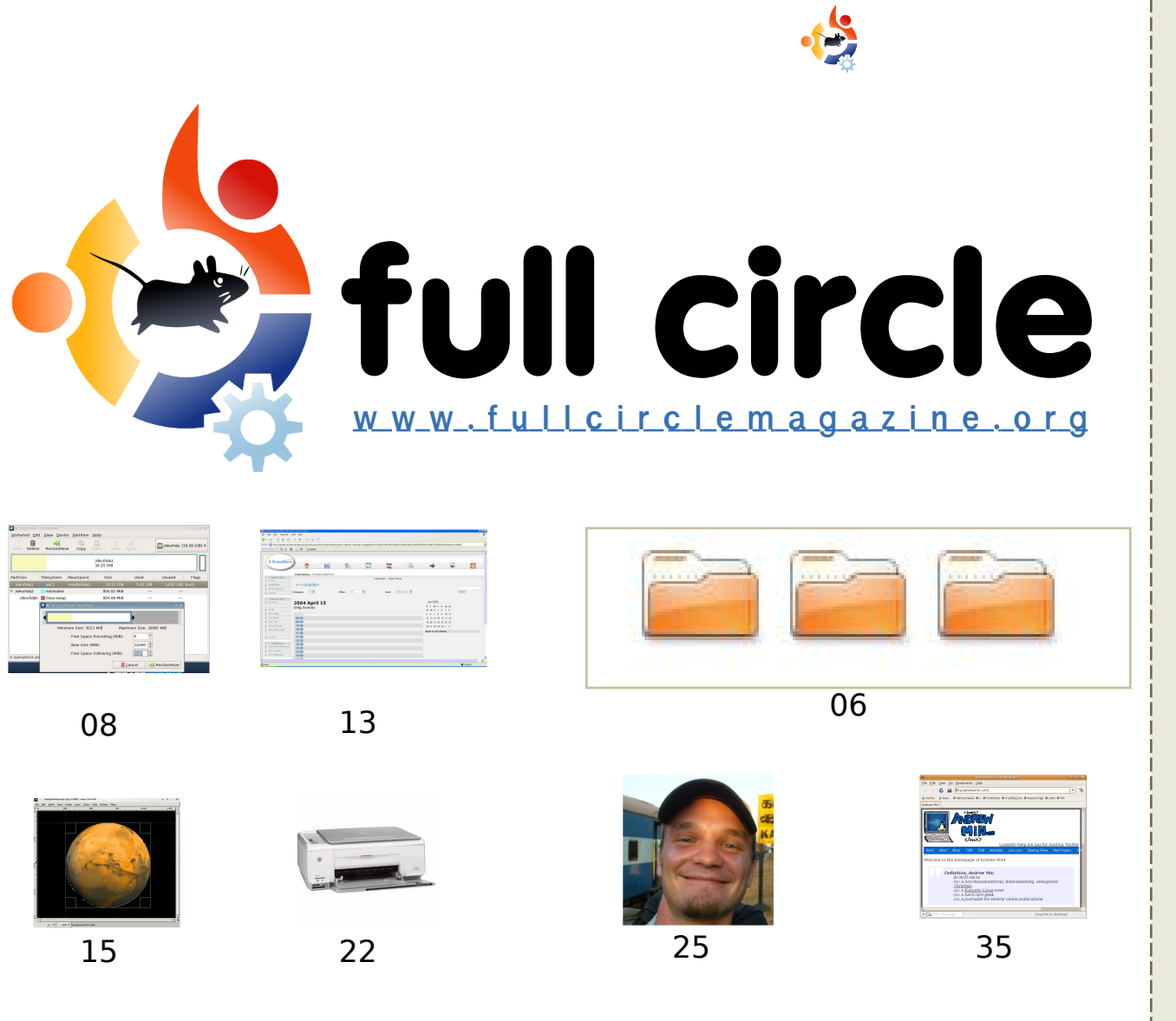

| <b>Parancsolj és uralkodj :</b><br>Mit érdemes tudni a könyvtárak                                                    | cról?<br>06            |
|----------------------------------------------------------------------------------------------------|------------------------|
| <b>Hogyanok :</b><br>A Home partíció elkülönítése<br>Saját szerver készítése – 7. rész<br>GIMP – 4. rész<br>GRUB 101 | 08<br>2 13<br>15<br>18 |
| Az én sztorim:<br>Ubuntu, a nap megmentője<br>Mickey ABC-jétől a Kubuntu-ig                                          | 19<br>20               |
| FORUSZDAN: HP Photosmart C3                                                                                          | 22                     |
| <b>Interjú</b> : Mathias Gug                                                                                         | 25                     |
| Hölgyek és az Ubuntu                                                                                                 | 27                     |
| Kezdők és az Ubuntu                                                                                                  | 28                     |
| Levelek                                                                                                    | 30                     |
| Kérdések és válaszok                                                                                                 | 32                     |
| Az én Desktopom                                                                                                    | 33                     |
| Top 5: Pillekönnyű webböngész                                                                                        | ők<br>35               |
| Közreműködnél?                                                                                                    | 37                     |

04

Hírek

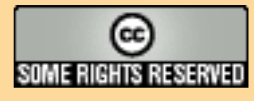

Minden szöveg- és képanyag, amelyet a magazin tartalmaz, a Creative Commons Nevezd meg! – Így add tovább! 2.5 Magyarország Licenc alatt kerül kiadásra. Ez annyit jelent, hogy átdolgozhatod, másolhatod, terjesztheted és továbbadhatod a benne található cikkeket a következő feltételekkel: jelezned kell eme szándékodat a szerzőnek (legalább egy név, e-mail cím vagy url eléréssel)

valamint fel kell tüntetni a magazin nevét (full circle magazin) és az url-t, ami a www.fullcirclemagazine.org (úgy terjeszd a cikkeket, hogy ne sugalmazzák azt, hogy te készítetted őket vagy a te munkád van benne). Ha módosítasz, vagy valamit átdolgozol benne, akkor a munkád eredményét ugyanilyen, hasonló vagy ezzel kompatibilis licenc alatt leszel köteles terjeszteni.

A Full Circle magazin teljesen független a Canonical-tól, az Ubuntu projektek támogatójától. A magazinban megjelenő vélemények és állásfoglalások a Canonical jóváhagyása nélkül jelennek meg.

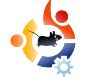

### 😫 ELŐSZÓ

#### Köszöntünk a Full Circle Magazin legújabb számában!

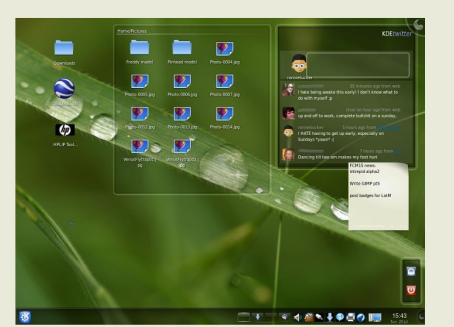

Mire ezt a számot olvassátok, addigra már a **KDE 4.1** megjelent a nagyközönség számára. Jómagam a KDE 4-et a 4.0 óta követem nyomon és azt kell mondjam, hogy rohamosan fejlődik.

Balra látható a jelenlegi desktopom (KDE 4.1 RC1-el) Twitter plasmoid-dal jobbra fent,

jópár jegyzettömbös bejegyzéssel jobbra középen (igen, ilyen feledékeny vagyok!), könyvtárnézettel középen fent, valamint néhány indítóikonnal balra fent. A KDE 4.1 nemcsak gyönyörű, hanem sokkal jobban használható, mint a 4.0 megjelenésekor. Ha még nem próbáltad ki a KDE 4-et (vagy nem tetszett a 4.0), mindenképpen adj neki egy esélyt, lenyűgöző!

Ha már a Twitter-ről esett szó: nyomon követhetsz minket a <u>twitter.com/fullcirclemag</u> oldalon, ahol a csapat információkat ad a nagyközönség felé a **Full Circle** magazin világából.

Remélem tetszeni fog ez a szám is és ne feledjétek: csak egy e-mail választ el minket, bátran írjatok nekünk és tudassátok velünk, mi tetszik (és mi nem), miről szeretnétek olvasni az elkövetkezendő számokban. A magazin utolsó lapján találhatjátok az elérhetőségeket.

#### Minden jót,

Ronnie, Szerkesztő, Full Circle Magazin ronnie@fullcirclemagazine.org

#### A magazin ezekkel a programokkal készült:

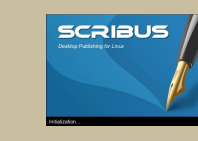

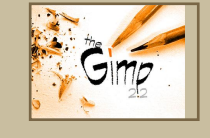

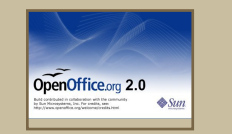

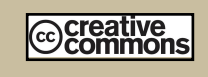

#### Mi az Ubuntu?

Az Ubuntu egy teljes értékű operációs rendszer, mely kiváló laptopokra, asztali gépekre és szerverekre. Mindegy, hogy otthon, iskolában vagy munkában használod, az Ubuntuban benne van minden alkalmazás, melyre szükséged lehet: szövegszerkesztő, e-mail program és webböngésző.

Az Ubuntu ingyenes és mindig ingyenes lesz. Nem kell licencdíjakat fizetni. Csak letöltöd és használhatod is, megoszthatod barátaiddal, a családdal, iskolatársaiddal vagy munkatársaiddal, teljesen ingyen.

Telepítés után a rendszer teljes hatékonysággal áll rendelkezésedre internettel, rajz- és grafikai programokkal, játékokkal.

http://url.fullcirclemagazine.org/7e8944

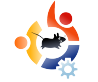

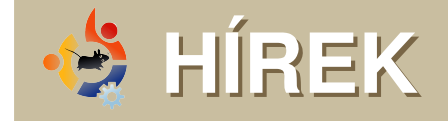

#### Ubuntut árul a Best Buy

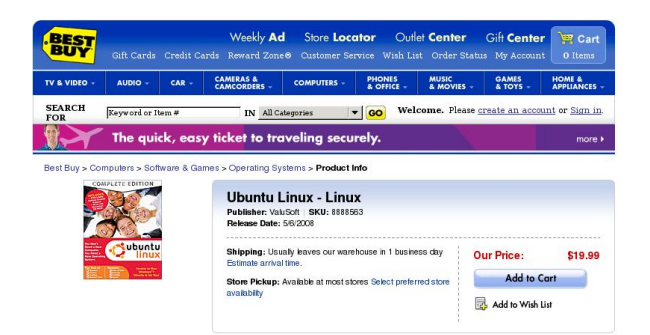

gy tűnik, a Best Buy Ubuntu árusításába fogott (csak az OS, számítógép nélkül). A rendszer a sajtóközlemény tanúsága szerint ez év május 6. óta vásárolható meg mind a webshopban, mind a cég üzleteiben igen baráti 19,99 dolláros áron. A "Complete Edition" néven forgalomba kerülő csomag 60 napos professzionális támogatást tartalmaz a Canonicaltől, egy kézikönyvet a kezdéshez és természetesen az Ubuntu CD-t. Utóbbin – ahogy azt egy gyors telefonhívással kiderítettük - Hardy Heron található, a legújabb kiterjesztett támogatású verzió.

Forrás: slashdot.org

Ha érdekes hírre bukkansz, ne habozz elküldeni nekünk a <u>news@fullcirclemagazine.org</u> címre. Kérjük, mellékeld a forrás webcímét is.

#### Frissült az Apress Ubuntu Book

eir Thomas és Jamie Sicam frissítették a 2006-ban megjelent díjnyertes bestsellert, a **Begin**ning Ubuntu Linux: From Novice to Professional (Első lépések az Ubuntuval: Kezdőtől a profi szintig) c. könyvet. Az új kiadás, amely több, mint 150 oldallal bővült az előzőhöz képest, a 8.04-es verziót mutatja be és mindent magába foglal, amit egy új felhasználónak tudni érdemes. Az átálláshoz szükséges összes információt megtalálhatjuk benne. A mellékelt kétoldalas DVD-n az Ubuntu 8.04 is helyet kapott.

Keir Thomas elmondta: "A harmadik kiadás tisztán és egyszerűen azokra az ismeretekre fókuszál, amelyek a Linux használatához szükségesek. Precíz és lényegretörő, igyekszik segíteni a felhasználót abban, hogy minden olyan feladatot el tudjon végezni, amihez korábban Windows-t vagy akár Mac-et használt."

Forrás: theopenpress.com

#### Megjelent az Intrepid Alpha 2

Az Intrepid Ibex Alpha 2 az Ubuntu 8.10 második Alpha kiadása, amely seregnyi újdonságot vonultat fel. Az új képességek listája a múlt hónap elején kezdett formát ölteni és még mindig számos kérdésről kell dönteni a 8.10 kapcsán.

### Ez egy alpha kiadás. <u>Ne</u> telepítsd éles rendszerként!

A végső, stabil verzió 2008 októberében jelenik meg.

Forrás: ubuntu.com

#### A Full Circle-nek szüksége van Rád!

Egy magazin nem lehet magazin cikkek nélkül és ez alól a Full Circle sem kivétel. Szükségünk van a **vélemény**eitekre, **írás**aitokra és **desktop**jaitokra. A **Fókuszban** cikkekhez (játékok, alkalmazások és hardverek) és **Hogyanok** (bármilyen K/X/Ubuntu témában) sem jönnek éppen rosszul. Ezen kívül minden kérdést és javaslatot is szívesen fogadunk az alábbi címen: articles@fullcirclemagazine.org

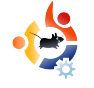

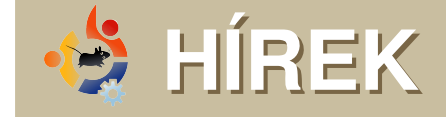

#### A KDE fejlesztői válaszolnak a kritikákra

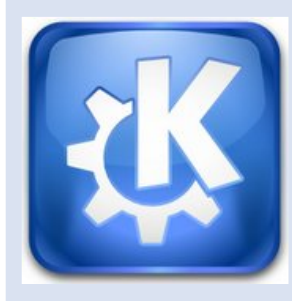

A KDE fejlesztői válaszolnak az őket ért kritikákra, amelyek a januárban megjelent négyes verzióval kapcsolatosak. A legtöbb probléma a KDE 3ról 4-re való váltás-

sal kapcsolatos.

A KDE 4-gyel a fejlesztők a Qt 3 alkalmazás-fejlesztési keretrendszerről a Qt 4-re váltottak, az asztalkörnyezetet pedig az alapjaitól újraírták.

Az új szoftver számos kritikát kapott az új képességek hiánya, a rossz testreszabhatóság, a bugok és a használhatósági problémák miatt. Egyesek azt javasolták, hogy a négyes verzió mellé kerüljön be valamelyik régebbi is, míg mások a 3.5-öt szerették volna portolni Qt 4-re.

A KDE tanács egyik tagja, Sabastian Kügler beismerte, hogy a fejlesztőket meglepte a kritika intenzitása és szűnni nem akarása. "Mivel szilárdan hiszünk a KDE 4ben és a free desktop jövőjében, arra számítottunk, hogy a parázs viták a KDE 4-ről – különösen a 4.0-ás verzióról – egy idő után kihunynak majd. Tévedtünk." – írta egy nyílt levélben, amely a nyílt forrású közösséget érintő hírekkel foglalkozó oldal, a Groklaw hasábjain jelent meg.

A gondot leginkább a KDE 4-el szemben támasztott túl magas elvárások okozzák, pedig a fejlesztők már a megjelenés előtt igyekeztek csillapítani a kedélyeket.

Kügler hozzátette, hogy a KDE 4.0 nem a KDE 3 leváltására készült, célja elsősorban az volt, hogy a fejlesztőknek stabil célplatformot biztosítson.

Forrás: ZDnet.co.uk

#### A KDE 4.1 július végén fog megjelenni.

#### Shuttleworth álma: legyünk szebbek az Apple-nél

Mi ez az álom? Egy desktop, amely szebb az áltagos felhasználó számára, mint amit Steve Jobs állítólagos zsenijének mentális karámjában dolgozó Apple programozók produkálni képesek. A koncepció szerint ez egy előfizetéses szolgáltatás lenne, amelyet nem őrjítő bannerekkel és Flash-hirdetésekkel kellene finanszírozni.

Most, hogy befejeztük az álmodozást, mindenki menjen szépen haza kódolni!

Shuttleworth az O'Reilly Open Source Convention-ön (OSCON) elhangzott vitaindító előadásában arra kérte az egybegyűlteket, hogy összpontosítsák erőfeszítéseiket annak érdekében, hogy ne pusztán utolérjék az Apple-t, hanem át is vegyék a vezető szerepet a felhasználói élmény terén.

Kifejtette, hogy cége, az Ubuntu kereskedelmi támogatását biztosító Canonical azon fog dolgozni a következő két évben, hogy az oprendszer "még gyönyörűbb" legyen.

"Azt hiszem, a következő két évben előttünk álló nagy feladat az, hogy az Ubuntu desktop egy stabil és használható, ám nem túl látványos rendszerből egy szinte művészi alkotássá váljon" – tette hozzá Shuttleworth.

Forrás: theregister.co.uk

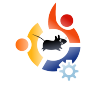

# PARANCSOLJ ÉS URALKODJ

z előző hónapban megmutattuk, hogyan használhatod biztonságosan a parancssort. Mivel ezzel mostanra már tisztában vagy, elkezdheted használni a saját épülésedre. A következő részben megmutatjuk a fájlkezelés alapjait, ami később a bonyolultabb dolgok alapja lesz.

Az első parancs bizonyítja a múlt havi cikkben állított kijelentést, miszerint "a saját mappádban vagy". Mikor a ~ jelet látod, akkor a saját mappádban vagy. Bizonyításképpen, gépeld be (egy terminálban):

#### pwd

#### Ezt a kimenetet kaptad?

\$ pwd

#### /home/axaard

Természetesen ez inkább a saját mappádat mutatja majd, mint az enyémet. De mit is jelent ez valójában? Mit jelent a "saját mappádban lenni"? Bármely parancs, amit lefuttatsz, az aktuális mappában futtatod. Ez most még nem sokat jelent, de később sok különbséget észreveszel majd. Egy parancs, ami az aktuális mappát használja, az "ls", ami a megadott mappában lévő fájlokat listázza ki, vagy az aktuális mappában, ha nem adsz meg más mappát.

Nem mindig hasznos, ha a saját könyvtáradban vagy, szóval menjünk máshova. Ahhoz, hogy ezt elérjük, használjuk a mappaváltó parancsot, a "cd"-t (change directory).

#### \$ cd ~/Dokumentumok

Ha most begépeled a "pwd" parancsot, láthatod, hogy a Dokumentumok mappában vagy. A "~/" nem szükséges a parancshoz, ez csak egy ügyes rövidítés időmegtakarítás végett. Ebben az esetben már a saját mappádban voltál, szóval a "cd Dokumentumok" is működött volna. Ha egy másik mappában lettél volna, mondjuk a "/home/axaard/Képek/2007/December/Karácsony" mappában, elég sok ideig tartott volna a Dokumentumok mappába lépned a "~/" nélkül. Most a Dokumentumok mappádban vagy, de hogyan juthatsz vissza a saját mappádba? Több megoldás létezik:

\$ cd \$ cd .. \$ cd ~/ \$ cd /home/axaard

Ezek mind ugyanazt csinálják, ha a Dokumentumok mappában vagy. A "cd" parancs kapcsoló paraméter nélkül a saját mappádba visz, a "cd .." parancs eggyel feljebb visz, szóval a "/home/axaard/Dokumentumok" mappából eggyel feljebb, a "/home/axaard" mappába léptünk. A harmadik a ~ rövidítést használja és használható "/" nélkül is. Az utolsó a teljes elérést használja, ami mindig a megadott helyre visz, feltéve ha létezik.

Most egy kis időspórolás! Ahelyett, hogy a hosszú mappaneveket beírnád, mint "/home/axaard/Képek/2007/December/Karácsony", elég beütni

#### az első néhány betűt!

#### \$ cd ~/Ké<tab>

A <tab> szöveg helyett nyomd le a tab billentyűt. Figyeld meg, hogyan vált automatikusan a Képekre. A legtöbb esetben használhatod ezt a technikát, hogy időt spórolj.

#### Hibaelhárítás

Valószínűleg belefutottál már néhány hibaüzenetbe, amíg ezeket az egyszerű parancsokat próbálgattad. Ne aggódj, biztos valami apróság lesz a megoldás. Az első hiba valószínűleg akkor jöhetett elő, amikor a Dokumentumok mappádba akartál lépni.

bash: cd: dokumentumok: Nincs ilyen fájl vagy könyvtár

Vigyázat! A parancsor megkülönbözteti a kis- és nagybetűket! A Dokumentumok és a dokumentumok név két különböző mappát jelent a terminálnak, szóval nézd meg a helyes gépelést! Akkor is előjöhet ez a hiba, ha nincs Dokumentumok mappád, mondjuk törölted. A másik hiba, a <tab> kiegészítésnél fordulhat elő. Ha a számítógéped ilyenkor csak sípol egyet, az két dolgot jelenthet. Az első, hogy nincs olyan mappa. Ha a mappa nem létezik, nem tudod automatikusan kiegészíteni a nevét. A másik lehetséges ok, hogy több "Ké"-vel kezdődő mappa van a saját mappádban. Ebben az esetben üsd le a tabot újra, ami megmutatja a lehetséges neveket, hogy még néhány karaktert begépelhess. Ha rengeteg lehetséges egyezés van, ilyesmit fogsz látni:

#### Megjelenítsem mind a 388 lehetőséget? (y vagy n)

Ha nem akarod az összes lehetőséget látni, gépelj be egy "n"-t, üss egy entert, majd gépelj még néhány betűt a fájl nevéből, hogy a lehetséges egyezéseket leszűkítsd.

**Robert Clipsham** saját bevallása szerint egy geek, akinek a hobbija a scriptelés/programozás, chatelés IRC-n, valamint cikkeinek határidő után történő leadása.

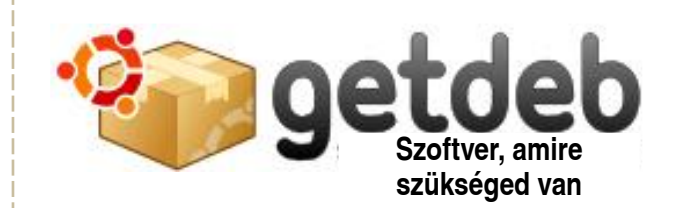

#### Az oldal célja

A GetDeb az összes létező szoftvert biztosítja Ubuntu (és az abból származó) Linux disztribúcióknak, biztosítva a frissítéseket még akkor is, ha a program nem érhető el a hivatalos Ubuntu tárolókból.

#### Minőség

A GetDeb csomagok a Debian/Ubuntu csomagolási szabályoknak megfelelően készültek, ezzel csökkentve az erőfeszítéseket és biztosítva az állandó minőséget. Mindazonáltal, ha egy új csomag vagy egy fontosabb biztonsági frissítés jelenik meg, nem követjük olyan szigorúan a biztonsági szabályokat, ezzel csökkentve a megjelenéshez szükséges időt. A széles felhasználói bázisnak köszönhetően a problémák gyorsan kiderülnek és javítjuk őket. Megemlítendő még, hogy nem nyújtunk rendszer-csomagokat vagy főbb könyvtár-csomagokat, amik függőségi és egyéb súlyos problémákat okozhatnak. Ha egy törött csomagot találsz, legkönnyebben a hivatalos tárolókból való újratelepítés a legegyszerűbb.

www.getdeb.net

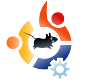

#### **HOGYANOK** Írta: Robin Catling

### KÉSZÍTS ÖNÁLLÓ HOME PARTÍCIÓT

a az Ubuntu alapértelmezett telepítőjét futtatod és a "guided" partícionálást alkalmazod, minden bizonnyal két partíció lesz a merevlemezeden: egy Ubuntu rendszerpartíció és egy swap terület. Ez így rendben is van mindaddig, míg nem készítesz általános biztonsági mentéseket, nem frissítesz Ubuntu 8.04-re vagy nincs szükséged egy rendszervisszaállításra. lgy hirtelen már nem is tűnik valami jó ötletnek egy partíción tárolni minden adatot. Ne hidd, hogy a legtöbb fáilkezelő megmutatja a géped tartalmát; a home könyvtár még mindig a fő fájlrendszer része. Azonban a rendszer (Ubuntu) és a saját fájlok elkülönítése, külön partíción történő tárolása előnyösebbnek tűnik. Ha újra kell telepítenem a rendszert vagy újra kell formázni a rendszerpartíciót, boldogan letörölhetem: semmi sem történik a /home mappámmal. A biztonsági mentéseim egyszerűbbé válnak, a frissítés is egyszerűsödik ezáltal. Bárcsak lenne rá mód.

hogy elkülönítsem a /home mappát.

Van rá lehetőség, de ez az eljárás nem egy életbiztosítás, pláne nem a tapasztalatlan felhasználóknak, szóval először mindent ments le!

#### 1. Méretezd át a létező partícióidat, hogy legyen hely az új /homenak!

Hacsak nincs üres hely a winchestereden, át kell méretezned a létező fájlrendszer partícióit, hogy helyet csinálhass. Nézd meg mennyi helyet foglal a home mappád és adj hozzá még egy keveset fejben, mielőtt nekiállsz. Használhatsz másik belső merevlemezt is, de USB meghajtóval ne próbáld ki!

Szükséged lesz egy olyan partíciószerkesztőre, amelyik képes partíciókat mozgatni/méretezni a lemez tartalmának birizgálása nélkül – a Parted, Gparted, Visparted család megfelelő. Ubuntu Live CD-ről, Parted Magic vagy a System Rescue CD-ről érdemes ezeket futtatni; mivel a már meglévő partíciódat kell átméretezni, a számítógépeddel nem fogsz tudni bejelentkezni az Ubuntu rendszeredbe.

Ha elszúrod a telepítést, használhatod a live CD-t, hogy visszaállítsd a régi beállításaidat és legrosszabb esetben a fontos fájlokat. Indítsd el a Parted-et, válaszd ki a méretezni kívánt partíciót és nyomd meg a Resize/Move (Átméretez/Mozgat) gombot, hogy megjelenítsd a beállítási panelt.

Lehetőséged van click-and-drag (kattint-és-mozgat) mozgatásra a

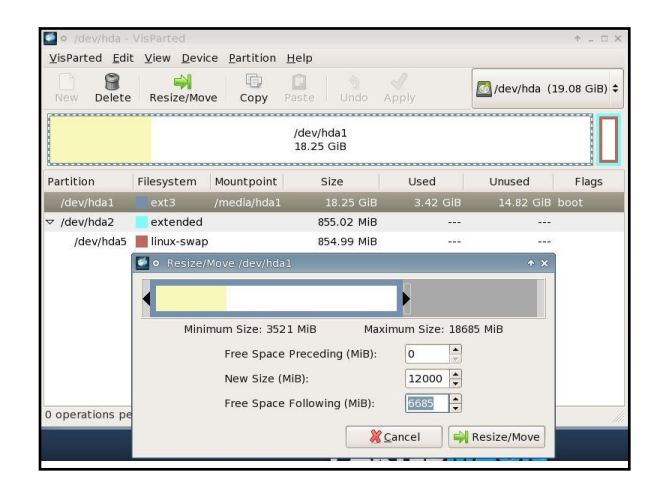

partíció rajzán, hogy beállítsd a partíciód méretét vagy típusát a New Size (Új Méret) részben; a program megabájtban adja meg a méreteket, úgyhogy akár gigabájtok ezreit is beállíthatod. Kattints ki a dobozból, hogy frissüljön a Parted ablak. Ha minden rendben van, akkor kattints a Resize/Move (Átméretez/Mozgat) gombra (jobb alsó sarok), jóváhagyva a változtatásokat. Nem történik semmi, amíg rá nem kattintasz a főablakban található Apply (Elfogad)

#### gombra.

|                          | 🔤 🔄 🦻 🏹 🖉 🗖 /dev/hda (1                                                                                                    | 9.08 GiB) |
|--------------------------|----------------------------------------------------------------------------------------------------|-----------|
| New Delet                | 🖬 • Applying pending operations 🔹 🔹 🗖                                                                                                    | ×         |
| Partition                | Applying pending operations<br>Applying all listed operations.<br>Depending on the amount and type of operations this might take a long time<br>Completed Operations:                                                                                     | e. Flags  |
| /dev/hda1                | All operations successfully completed                                                                                                    | loot      |
| √ /dev/hda2<br>/dev/hda5 | <ul> <li>✓ Details</li> <li>▷ calculate new size and position or /dev/nda1</li> <li>▷ check filesystem on /dev/hda1 for errors and (if possible) fix them</li> <li>▷ shrink filesystem</li> <li>▷ shrink partition from 18.25 GiB to 11.72 GiB</li> </ul> |           |
| 斜 Move /dev/ł            | Check hiesystem on /dev/hda1 for errors and (in possible) fix them<br>b e2fsck -f -v -v /dev/hda1                                                                                                    |           |
| 🗋 Create Prim            | <ul> <li>grow filesystem to fill the partition</li> <li>⊂ Create Primary Partition #1 (ext3, 6.53 GiB) on /dev/hda</li> </ul>                                                                                                    |           |
| 2 operations p           | <ul> <li>create empty partition</li> <li>set partitiontype on /dev/hda3</li> <li>create new ext3 filesystem</li> <li>mkfs.ext3 /dev/hda3</li> </ul>                                                                                                    |           |

A folyamat eltarthat egy ideig. A folyamat minden része nyomon követhető a folyamat ablakban, így láthatod, mi történik az egyes fázisokban.

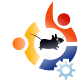

#### 2. Hozz létre új partíciót a felszabadított helyből

Továbbra is a Parted-ben: válaszd ki a New (Új) opciót és határozd meg az új partíciót az új /home könyvtáradnak. Ez ugyanazt az ablakot használja.

**Tipp:** használj ugyanolyan fájlrendszert. Ha a fő partíciód ext3 – ami egy jó és biztonságos választás –, akkor az új partíciód is ext3 legyen! Ha ext2 vagy Reiser, az új partíciód is maradjon ugyanaz. Minden Parted verzió fájlrendszer szerint színkódolva mutatja a partíciókat a képernyőn.

| VisParted Edi | t <u>V</u> iew <u>D</u> evio | e <u>P</u> artition | <u>H</u> elp |            |                   |            |
|---------------|------------------------------|---------------------|--------------|------------|-------------------|------------|
| New Delete    | Resize/Mov                   | e Copy              | Paste Undo / | Apply      | ]/dev/hda (1      | .9.08 GiB) |
|               | /de<br>11                    | v/hda1<br>72 GiB    |              | /de<br>6.5 | ev/hda3<br>i3 GiB |            |
| Partition     | Filesystem                   | Mountpoint          | Size         | Used       | Unused            | Flags      |
| /dev/hda1     | ext3                         | /media/hda1         | 11.72 GiB    | 3.32 GiB   | 8.40 GiB          | boot       |
| /dev/hda3     | ext 3                        | /media/hda3         | 6.53 GiB     | 119.72 MiB | 6.41 GiB          |            |
| ▽ /dev/hda2   | extended                     |                     | 855.02 MiB   |            | 1444              |            |
| (dov/hda5     | linux-swap                   |                     | 854 99 MiB   |            | 1222              |            |

#### Add meg a partíció nevét úgy, hogy felismerd: melyik az új és melyik a régi lemezterület. Az én példámon

hda1 az oldhome (regihome)

hda3 pedig newhome (ujhome) lesz

#### 3. Csatold fel a régi és az új partíciókat

Lépj ki a Parted-ből. Még mindig a Live CD-t használjuk és az általa létrehozott ideiglenes fájlrendszerben fogunk mozogni. Nyisd meg a terminált; hozz létre egy új könyvtárat, mint "helytartót" és csatold alá az új partíciót:

sudo mkdir /mnt/newhome

sudo mount -t ext3 /dev/hda3
/mnt/newhome

Ismételd meg a műveletet az elsődleges partícióddal:

sudo mkdir /mnt/oldhome

sudo mount -t ext3 /dev/hda1
/mnt/oldhome

Ezen parancsok legtöbbjéhez sudo-t kell használnunk, mert root jogokat igényel a futtatásuk.

#### 4. Helyezd át a régi home-odat az új home mappába/partícióra

Menj az oldhome csatolási pontjához:

#### cd /mnt/oldhome/home

Mivel a "/home" mappa hivatkozásokat is tartalmaz, valamint fájlokat és mappákat, egy általános másolás (cp) nem biztos, hogy jól végzi majd a dolgát, úgyhogy egy másik módszert fogunk alkalmazni. Végy egy mély levegőt:

sudo find . -depth -print0 |
sudo cpio --null --sparse -preserve-modification-time pvd /mnt/newhome/

Amit ez a két parancs együtt csinál:

find egy natív parancs, ami a következő mintát követi: 'find <hol-keressen feltétel> <mit-csináljon>'. Így most alapértelmezésként mindent keres a jelenlegi mappában (emlékezz, hogy a /mnt/oldhome/home mappában vagyunk).

 -depth azt mondja, hogy keress egészen a könyvtárfa legalsó szintjéig

-print0 kapcsolóval pedig megadtuk, hogy azokat a fájlokat is vegye figyelembe, amik nevében szóköz van.

A "cső" (pipe) '|' átirányítja a find kimenetét, hogy az a cpio parancs bemenete legyen, ami pedig mindig egy előző parancstól várja az utasításokat.

Tehát:

cpio egy másoló parancs,

--null a szóközöket tartalmazó fájneveket fogadja,

--preserve-modification-time minden fájl 'utoljára módosítva' jellemzőjét az eredeti állapotában hagyja a másolási folyamat során.

#### Aztán:

p mint 'pass-through' (átjutás) vagy 'bypass the archive step' (lépd át az archiválási folyamatot) és másolj közvetlenül a megadott könyvtárba;

v mint 'verbose' (bőbeszédű) - kiírja a képernyőre a másolt fájlok listáját;

d létrehozza a megfelelő könyvtárakat a célmappában.

Végül a /mnt/newhome/ a célkönyvtára a másolt fájloknak.

Ez átmásol minden fájlt és megőrzi azok módosítási dátumát.

#### 5. Csatold le a newhome partíciót

Mindent átmásoltunk, amire szükségünk van, így lecsatoljuk a newhome partíciót, hogy később a megfelelő helyre csatolhassuk.

sudo umount /mnt/newhome

#### 6. Nevezd át a régi /home-ot, mintegy biztonsági mentésként

Mielőtt bármit csinálsz, ellenőrizd le, hogy minden megvan-e ebből a mappából! A '/home' mappanév egy fontos, lefoglalt név a fájlrendszerben és át kell neveznünk a régi /home mappát, így a telepített Ubuntu nem tudja majd felcsatolni azt, mikor újraindítjuk a gépet – azt akarjuk, hogy az újat csatolja fel:

sudo mv /mnt/oldhome/home
/mnt/oldhome/home\_backup

Az áthelyezési parancs (mv) egy gyorsírásos módszer egy fájl vagy mappa átnevezésére.

Az eredeti home így megmarad, csak más a neve. Még semmit nem töröltünk.

#### 7. Csatold fel az új home-ot

Hozz létre egy új "helytartót" a fájlrendszerben, ahova majd az új /home lesz csatolva:

sudo mkdir /mnt/oldhome/home

Csatold fel az új home-ot ebbe a könyvtárba:

#### sudo mount /dev/hda3 /mnt/oldhome/home

Most minden személyes fájlodat ugyanúgy kell látnod, ahogy azokat hagytad. Ez mind szép és jó a Live CD-n, de most állandósítani kell az eddig beállítottakat, hogy a régi rendszeren is ezek a beállítások legyenek érvényben, különben az új home nem fog felcsatolódni és nem fogod látni az Ubuntu desktopot!

### 8. Módosítsd az fstab-ot, hogy a beállítások állandósuljanak

Módosítanunk kell az /etc/fstab fájlt. Az fstab a File System Table (Fájlrendszer Tábla), egy gyors kereső, amit az Ubuntu kernel használ, mint valami iskolai naplót, hogy lássa, kik vannak az osztályban, mi a nevük és hol ülnek, csak az fstab meghajtókat és partíciókat listáz, nem iskolásokat. A parancs:

#### sudo gedit /etc/fstab

megnyitja a Gedit szövegszerkesztőt, így hozzá tudod adni új partíciód sorát:

/dev/hda3 /home ext3 nodev,nosuid 0 2

Ez a sor lényegében azt mondja:

'csatold a /dev/sda3-at a /home csatolási pont alá', néhány beállítással. Igazítsd a fenti sort a partíciód nevéhez és a fájlrendszeredhez.

Ha a Gedit falba ütközik a mentés során, akkor próbáld egy másik, karakteres szövegszerkesztővel, mint pl. Vi vagy Nano, melyek az Ubuntu Live CDn találhatók:

#### sudo nano /etc/fstab

Add hozzá a sort a fájl végénél, mentsd el és lépj ki – a billentyűkombinációk ctrl-o, enter, ctrl-x.

#### 9. Indítsd újra a számítógépet és ellenőrizz

Fejezd be a Live CD használatát, indítsd újra a számítógépet és jelentkezz be az Ubuntuba. Ellenőrizd, hogy minden rendben működik-e, a home-ot oda csatolta-e a rendszer, ahová kellett, és minden mappa elérhető-e.

#### 10. Távolítsd el a régi home mappát

Most két példányod van a home-ból a rendszereden. Ha az új megfelelően működik, akkor töröld le a régit:

#### sudo rm -r /home\_backup

Ez letörli az eredeti home könyvtára-

dat annak tartalmával együtt.

Mi van, ha nem működik?

Két lehetőség van:

1. Elrontottad a find | cpio másolás parancsot és nem minden ott kötött ki, ahol kellett volna; a fájlrendszer nem tudja felcsatolni azt, amit nem talál!

**Megoldás:** indítsd újra a gépet, válts Live CD-re, manuálisan csatold fel mind a régi, mind az új home-ot, majd ellenőrizd azok tartalmát. Valószínüleg újra le kell futtatnod a másolási parancsot.

2. Elrontottad az /etc/fstab részt és nem helyesen konfiguráltad – velem már volt ilyen.

Megoldás: válts Live CD-re és nyisd meg az /etc/fstab fájlt újra. Ellenőrizd, hogy a helyes fájlrendszer típust adtad-e meg: ext2, ext3 vagy Reiser. Ellenőrizd az eszköz nevét a partícióid szerint – a géped sda-t vagy hda-t használ? A lemez a, b, c vagy valami más betűs? Jól adtad meg a partíció számát? Ellenőrizd továbbá a csatolási beállításokat – próbáld a 'defaults'-ot a nodev,nosuid beállításokban, mint pl:

/dev/sdb2 /home ext2 defaults
0 2

Természetesen a harmadik lehetőség arra az esetre, ha nem találnád a problémát, az az, hogy visszaállítod a rendszert az eredeti állapotába.

Indítsd a Live CD-t, nyisd meg a terminált és írd be:

•

sudo mkdir /recovery

sudo mount -t ext3 /dev/hda1 /recovery

sudo cp -R /recovery/home\_backup
/recovery/home

sudo cp /recovery/etc/fstab\_backup /recovery/etc/fstab

És nyugi...

Meg is van: /home a saját partícióján. Ugyanezeket a lépéseket megismételheted bármely részén a fájlrendszerednek, ha el akarod különíteni a tartalmakat – csak nehogy azt hidd, hogy ez az eljárás helyettesíti az általános biztonsági mentéseket; azok még mindig elengedhetetlenek.

**Robin Catling** alkalmanként project manager-ként, üzletelemzőként és technikai vezetőként keresi kenyerét..

#### 8.04 LETÖLTÉS **buntu () buntu () bu**

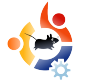

# HOGYANOK

### SAJÁT SZERVER KÉSZÍTÉSE – 7. rész

M ost feltelepítjük az eGroupware-t a szerveredre. Ez biztosít számunkra egy csoportmunka szervert, ami ugyanúgy működik, mint az exchange; csatlakozhatnak hozzá Thunderbird kliensek IMAP-pal és Sunbird kliensek a naptár eléréséhez icalsrv-n keresztül. Legelőször be kell másolnod az icalsrv-t az eGroupware telepítőkönyvtárába. Ehhez használd a következő parancsokat:

#### wget

http://downloads.sourceforge.net/egroupware/eGroupWare-1.4.004.zip?modtime=1208301229&big\_mirror=1

unzip eGroupWare-1.4.004.zip
and now cp eGroupWare1.4.004/icalsrv
/usr/share/egroupware -r

Most már hozzáférünk a telepítőhöz. Ebben a példában így: http://yourserver/egroupware/setup/. A script elvégez néhány tesztet telepítés előtt. Néhány sikerülni fog, néhányra figyelmeztetést kapsz.

Kattints az alul lévő 'continue to the Header Admin' linkre a folytatáshoz. Most már a beállítások oldalán kell lenned. A 'Server Root'-nak és az 'Include Root'-nak megfelelőnek kell lennie. Az admin felhasználót hagyhatod 'admin'-nak és állíts be jelszót. Ezzel a fiókkal lépsz majd be a fővezérlőbe. A "Persistent Connections'-t állítsd 'False'-ra. Tekerj le az adatbázis infromációs szekcióhoz és add meg az első lépésben kialakított adatbázis információit. Ebben a példában a következő információkat használjuk:

**DB Type: mysql** - Hagyd változatlanul.

**DB Host: localhost** - Hagyd változatlanul.

Skip the DB Port field

**DB Name: egroupware** 

**DB User: egroupware** 

#### **DB Password: mypassword**

Ezt a webmin mysql beállításaival kell megadni.

Válassz egy felhasználónevet és jelszót a 'Configuration User' számára. Ezt fogod használni a konfigurációs beállítások menedzseléséhez. Esetünkben a fővezérlő nevét és jelszavát fogjuk használni.

Kattints a 'Write config' gombra egy fejléc létrehozásához. Kapnod kell egy képernyőt, ami nyugtázza a fejléc létrejöttét.

Most az eGroupware vezérlőpultjának belépőképernyőjén kell lenned. Add meg az adminisztrációs információkat a Setup/Config mezőkben a vezérlőpultba való belépéshez.

Kattints a 'Login' gombra a folytatáshoz. Most az eGroupware beállítási képernyőjén kell lenned. Közölni fogja veled, hogy az adatbázis működik, de még nem hoztál létre benne táblát.

Kattints az 'Install' gombra az alap táblák létrehozásához, amiket ezután a telepítő létrehoz. Ha nem kapsz hibaüzenetet, akkor sikeres volt.

A folytatáshoz kattints a 'Recheck My Installation' gombra. A beállítóképernyő frissül, és látni fogod, hogy minden művelet készen van.

Folytasd a 'Click here to setup 1 admin account and 3 demo accounts' linkre kattintással. Add meg azokat az információkat, amikkel az admin fiókot szeretnéd ellátni . Ellenőrizd, hogy a 'Create demo accounts' választógomb legyen bejelölve a demo fiókok létrehozásához.

A 'Save' gombra kattintással elmentheted a beállításokat. Most

| 11 - 2 M 1                               |                                          |                                                                                                    |  |
|------------------------------------------|------------------------------------------|----------------------------------------------------------------------------------------------------|--|
|                                          |                                          |                                                                                                    |  |
| and the second second                    | The second second                        |                                                                                                    |  |
| 01.4                                     | The Dreeve                               |                                                                                                    |  |
| 1                                        | ·                                        |                                                                                                    |  |
| F GrounWar                               |                                          |                                                                                                    |  |
| C oroupina                               | 1                                        |                                                                                                    |  |
|                                          |                                          |                                                                                                    |  |
|                                          |                                          | Setup - Domain: default(mysof)                                                                                                    |  |
| a Back to user login                     |                                          |                                                                                                    |  |
| 8 Chails restallation                    | Dies 1 - Simple Application Hamapement   | The and place as count                                                                                                    |  |
| a Legend                                 |                                          |                                                                                                    |  |
| C. C. C. C. C. C. C. C. C. C. C. C. C. C | Y                                        | formation in the second second s |  |
|                                          |                                          | (Your tables will be dropped and you will tose data 11)                                                                                                    |  |
|                                          | man h . Market server                    |                                                                                                    |  |
|                                          | The state of the second second           | Configuration completed                                                                                                    |  |
|                                          |                                          |                                                                                                    |  |
|                                          | ¥                                        | The Current Configuration                                                                                                    |  |
|                                          |                                          |                                                                                                    |  |
|                                          |                                          | Cipi Here to setup 3 admin account and 3 dema accounts.                                                                                                    |  |
|                                          | Step 3 - Leigusge Hanagement             |                                                                                                    |  |
|                                          |                                          | The stage is completed<br>Currently installed languages: English / UR                                                                                                    |  |
|                                          | ~                                        |                                                                                                    |  |
|                                          |                                          | Danapa Languages                                                                                                    |  |
|                                          |                                          | Current system-charset is not set, club here to shange 8.                                                                                                    |  |
|                                          | Step 4 - Advanced Application Management | The state is consistent                                                                                                    |  |
|                                          |                                          |                                                                                                    |  |
|                                          |                                          |                                                                                                    |  |

vissza kell kerülnöd az eGroupware beállítóképernyőjéhez. A képernyő tetején van a 'Back to user login' link, kattints oda. Ha hibaüzenetet kapsz, miszerint a zárolási funkció sikertelen, nyiss egy 'támogatási jegyet' az adatbázisod nevével együtt a segítség oldalon és megkapod az egyszeri zárolt hozzáférést. Amint ez megvan, frissítsd az oldalt. Most a belépőképernyőn kell lenned. Add meg azokat az információkat, amiket az admin fiókodhoz hoztál létre.

A 'Login' gombra kattintva léphetsz be az eGroupware-be. Most az eGro-

| - Se yes former bei den                                |             |
|--------------------------------------------------------|-------------|
| -0-8 # 0 + 0 0-4 0                                     |             |
| ere 🚯 http://wareb.nexcess.net/ops.powen/logn.php      |             |
| Contractive (1) (2) (2) (2) (2) (2) (2) (2) (2) (2) (2 |             |
|                                                        |             |
|                                                        |             |
| L' Groupware                                           |             |
|                                                        |             |
|                                                        |             |
|                                                        |             |
| electronicate .                                        |             |
|                                                        |             |
| Personal Personal                                      |             |
|                                                        |             |
| Retar                                                  |             |
|                                                        |             |
|                                                        |             |
|                                                        |             |
|                                                        |             |
|                                                        |             |
|                                                        |             |
|                                                        |             |
|                                                        |             |
|                                                        |             |
|                                                        |             |
|                                                        |             |
|                                                        | e Interneti |

upware vezérlőrendszer admin vezérlőpultján kell lenned. Ezzel az eGroupware-t telepítettük is.

| - internet                           |                               |                |      |                  |                   |                |         |     |
|--------------------------------------|-------------------------------|----------------|------|------------------|-------------------|----------------|---------|-----|
|                                      | 1                             |                |      |                  |                   |                |         |     |
| E GroupWar                           |                               | 0              | -    | -                | 12                | -              | 100     | 0   |
|                                      |                               | 21             | لتوا | -                | -G)               |                | ~       |     |
|                                      | Gran Swamer - Thursday Mildel | WIE:           |      |                  |                   |                |         |     |
| General Harry                        |                               |                | Ca   | lendar - Day Vie | w                 |                |         |     |
| where .                              |                               |                |      |                  |                   |                |         |     |
| Statementer .                        | 2                             |                |      |                  |                   |                |         |     |
| About Calandar                       | In the second second          | and the second |      | -                | and an owned with |                | 100     | 100 |
| hepter (                             | creedory. 172.05              | Paser          |      | OPEN L           |                   |                |         |     |
| Calendar Heros                       |                               |                |      |                  |                   |                |         |     |
| New Dolmy                            | 2004 April 15                 |                |      |                  |                   | April 2004     |         |     |
|                                      | Greg Swaney                   |                |      |                  |                   |                | Se Se   |     |
| Thirty                               |                               |                |      |                  |                   | 29 30 31 1 2   | 3.4     |     |
| The lines:                           |                               |                |      |                  |                   | 56781          | 10-11   |     |
| The Martin                           | 09.00                         |                |      |                  |                   | 12 13 14 15 1  | 6 57 58 |     |
| The New-                             | 09;30                         |                |      |                  |                   | 19 20 21 22 2  | 0 24 25 |     |
| Doug Nation                          | 10:00                         |                |      |                  |                   | 26 27 28 29 3  | 012     |     |
| Darly Mahlor state.                  | 10:30                         |                |      |                  |                   | fines To Do Re |         |     |
|                                      | 11:00                         |                |      |                  |                   |                | 11111   |     |
| Journal .                            | 11:20                         |                |      |                  |                   |                |         |     |
|                                      | 12:00                         |                |      |                  |                   |                |         |     |
|                                      | 19/34                         |                |      |                  |                   |                |         |     |
| figferninen                          | 14.00                         |                |      |                  |                   |                |         |     |
| Professionan<br>Calandar Professione | 13:00                         |                |      |                  |                   |                |         |     |

A következő hónapban megtárgyaljuk, hogyan lehet felhasználókat és jogosultságokat kiosztani az eGroupware-ben, csakúgy, mint azt is, ha valakinek problémája támadt a telepítéssel. Írjatok Daniel-nek arról, mit szeretnétek látni a szerveres sorozat következő részében:

daniel.lamb@openyourwindows.com

**Daniel Lamb** tulajdonosa és alapítója a *Flonix IT Solutions* nevű cégnek, melynek Perth-ben, Skóciában van a székhelye. Sokféle nyílt forráskódú projektben érdekelt, például a *Moon Secure AV*ban, a *Kantaris Media* lejátszóban és a *nyílt támogatásban*.

Nagy Leeds United szurkoló.

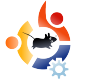

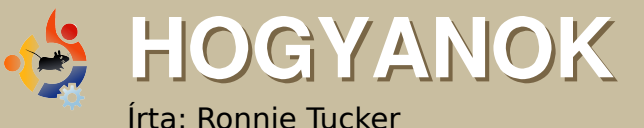

### GIMP – 4. rész

bben a hónapban a GIMP talán leghasznosabb szolgáltatását tárgyaljuk: a Rétegeket. Ha megérted a rétegek lényegét és hasznodra válik, akkor segítségükkel bármit el tudsz készíteni.

Először is ellenőrizzük, hogy a rétegek ablak látszik és használatra készen áll.

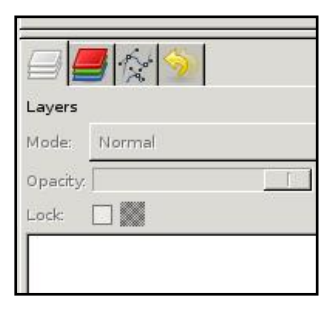

Ha nem látható, akkor a Fájl / Párbeszédablakok / Rétegek menüponttal előhozhatod.

Így működ-

nek a rétegek: úgy képzeld el a rétegeket, mint átlátszó fóliákat. Az elv az, hogy különböző dolgokat rajzolsz az egyes fóliákra, majd egy egyéni sorrendben egymásra helyezed őket a kívánt eredmény elérése érdekében. Hasonlóan, mint egy animációkészítő. A háttér egy lapon, a karakter egy másikon és más előtérbeli részletek egy harmadik lapon. Rakd egymásra őket és megkapod a karaktert, rajta pedig az előteret. Ugyanígy működnek a GIMP rétegek is.

Ha megnyitsz egy képet a GIMPben és megjeleníted a Rétegek ablakot, azt fogod látni, hogy a képed egy rétegen helyezkedik el, aminek a neve 'Háttér'.

A rétegek listája alatt látni fogsz né-

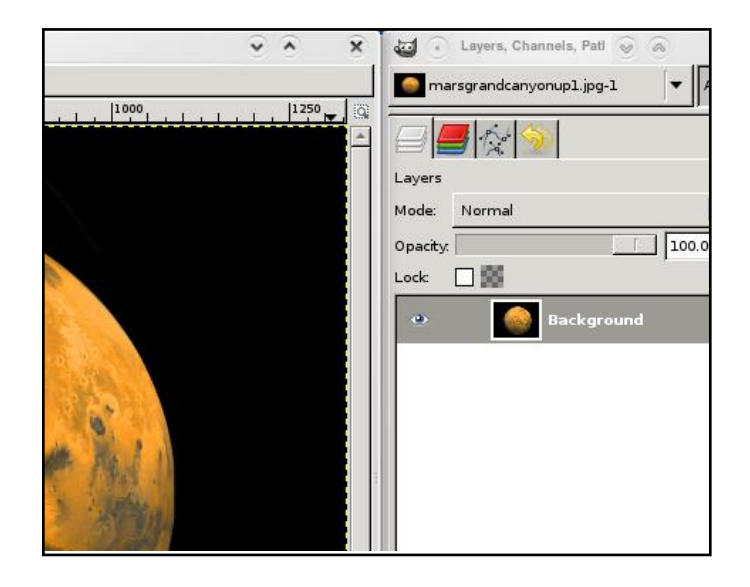

hány ikont. Gondold azt, hogy ezek gyorsítók a menük eléréséhez.

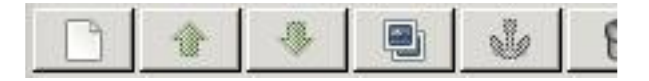

Ezek balról jobbra: Új réteg létrehozása, Réteg fel, Réteg le, Réteg duplázása, Réteg rögzítése és Réteg törlése. Ezek önmagukat magyarázzák.

A múlt havi cikk kijelölő eszközeinek ismeretében az ellipszis kijelölővel fogom kijelölni a bolygót.

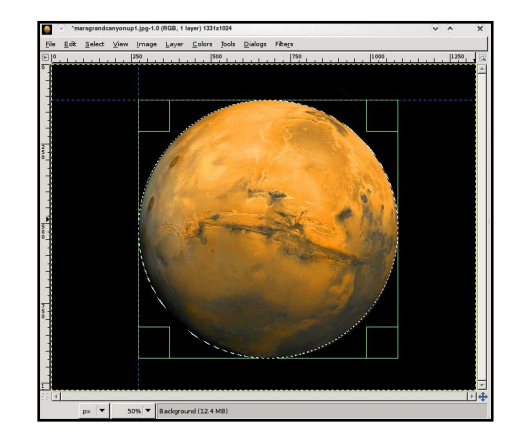

A menüben válaszd a Szerkesztés / Másolást, utána a Szerkesztés / Beillesztést.

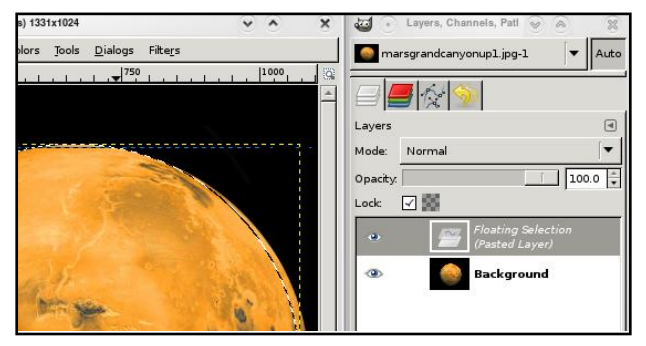

Láthatod, hogy van egy új rétegem (a neve 'Lebegő kijelölés') és szeretnénk állandósítani, ezért kattints az Új réteg ikonra. Van egy előnézeti ikonja és automatikusan átneveződött 'Beillesztett réteg' nevűre. Ha át szeretnéd nevezni a réteget, csak duplán kattints a nevére és írd be az új nevet, majd nyomj Enter-t!

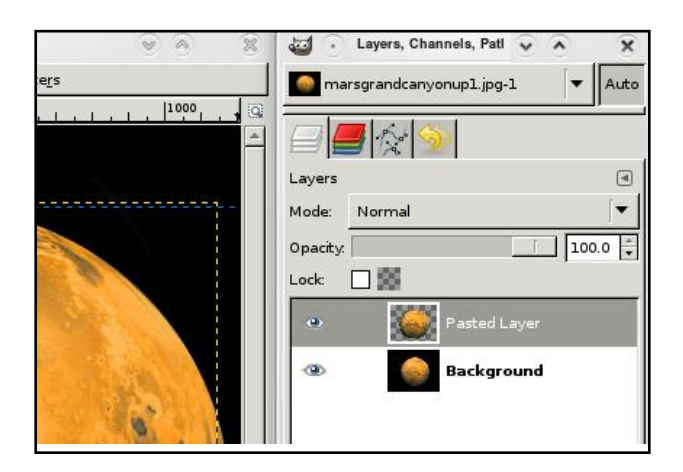

Ha elrejted az eredeti 'Háttér' képet, láthatod, hogy a kijelölt, másolt és beillesztett bolygó egy saját, teljesen másik rétegen van. A mi első rétegünkön!

**TIPP:** Kimásolhatsz részeket egy képből és beillesztheted egy másik képbe.

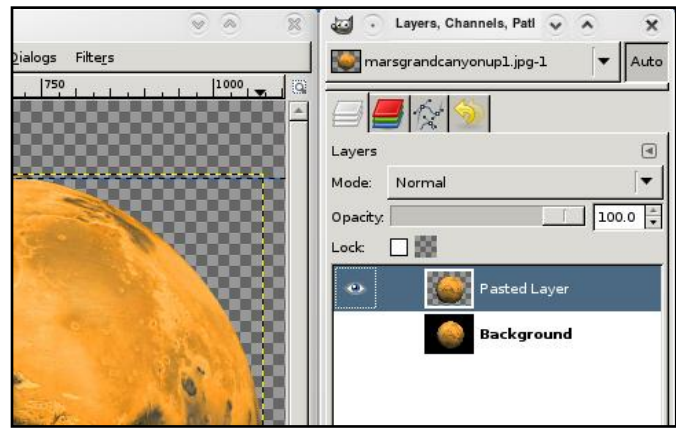

Ne aggódj a két színű, sakktábla mintázatú háttér miatt! Ez csak a teljes átlátszóság jelzése miatt van ott.

Most a kijelölt bolygóval rákattintok a Réteg duplikálása ikonra, hogy még egy bolygóm legyen. A rétegek mozgatásához használd a Mozgatás eszközt, jelöld ki a mozgatandó réteget, majd húzd a helyére. A bolygó színének változtatásához a színcserélő technikák közül fogok néhányat alkalmazni, hogy könnyebben megkülönböztethesd a két bolygót. **TPIP**: Ha két képed van nyitva, akkor áthúzhatod a rétegeket a másikra.

Készítsünk egy új, üres réteget. Egy új réteg jön létre az ak-

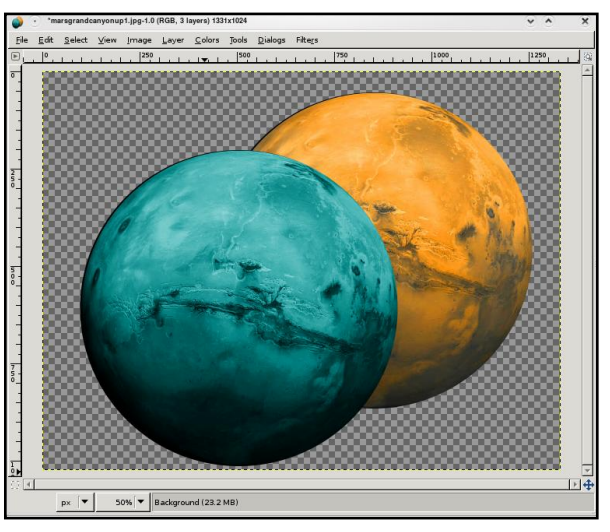

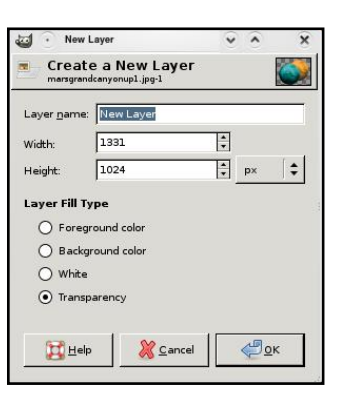

tuális réteg fölött, így ki fogom jelölni a (rejtett) Háttér rétegemet majd az Új réteg ikonra kattintok. Feljön az Új réteg ablak (lásd

#### fenn).

Fentről lefelé: Nevet adunk a rétegnek (javallott valami leírót

adni! Az enyémet 'Űr'-nek fogom hívni). A szélességgel és magassággal egyelőre nem törődünk, mivel a réteget teljes kép méretűvé szeretnénk tenni; a réteg kitöltésének típusát Átlátszón hagyjuk. Ha akarod, választhatod a fehéret, vagy az előtér és háttér szín közül valamelyiket. Én az előtérszínt feketére állítom és az 'Űr' réteget kitöltöm a fekete színnel.

Mostanra van két bolygóm kint

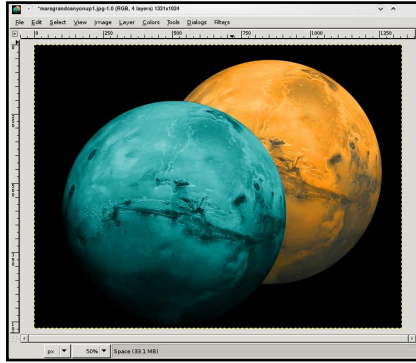

az űrben. Már nincs szükségem az eredeti képre, ezért ki-

jelölöm azt a réteget és a Réteg törlésére kattintok.

Mi van, ha a narancs bolygót szeretném a kék bolygó elé? Rákattintok a narancs bolygó rétegére, majd a Réteg felemelése ikonra.

A rétegek az alulról felfelé koncepciót követik! A GIMP először az 'Űr' réteget fekteti le, ráteszi a kék bolygó réteget és végül mindezek tetejére a narancs bolygó rétegét.

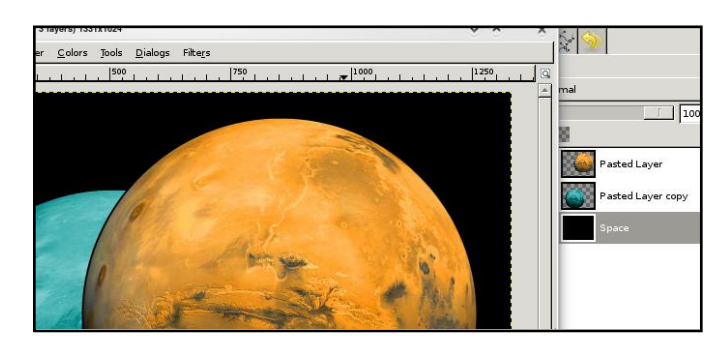

Mentéskor bizonyosodj meg, hogy a képedet a GIMP saját formátumába mentsd (XCF)! A legközelebbi betöltéskor visszakapod az összes rétegedet további használatra. JPG vagy PNG mentéskor a képedet kilapítja és elveszted a réteg információkat, ezért mindig tarts meg egy XCF verzi-

ót! A mentéshez kattints a Fájl / Mentés menüre és mindenképpen bizonyosodj meg, hogy a kiterjesztés .xcf (jobbra)!

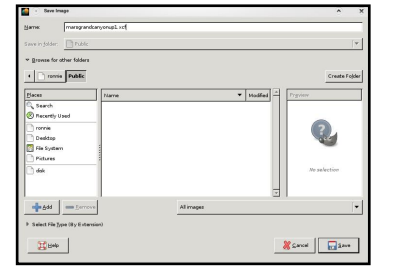

A nagyobb hatás érdekében sok effektust lehet alkalmazni a rétegeken. Próbáld mozgatni az átlátszóság csúszkát (a rétegek listája felett)! Minden rétegnek egy 'módja' lehet. Ezek listája az Átlátszóság csúszka feletti lenyíló dobozban található. Játssz ezekkel az effektusokkal! Ezekkel a módokkal érdekes kinézetű hatásokat érhetsz el.

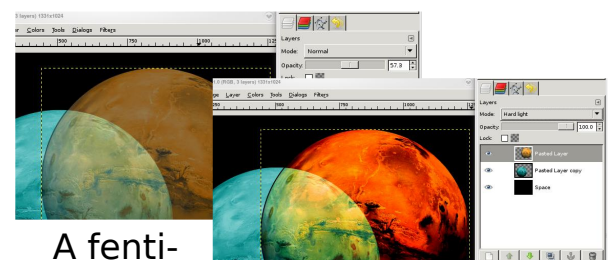

ek a rétegek alapjai. Nem kétséges, hogy egy-egy jövőbeni cikkben fogunk még réteget tárgyalni, de most ismerkedj a rétegek másolásával, beillesztésével, emelésével, süllyesztésével és mozgatásával szép kompozíciók készítéséhez.

#### A következő hónapban elmélyedünk a mérésekben (és a mérések típusaiban), vonalzókban és képek vágásában.

**Ronnie Tucker**, a Full Circle magazin szerkesztője egy büszke Kubuntu felhasználó és részidős művész, akinek tárlata megtekinthető itt: www.RonnieTucker.co.uk.

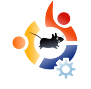

### HOGYANOK

Írta: Damon Rios

#### Számos olyan ok adódhat, ami miatt a master boot record (MBR) javítása szükségessé válik. A leggyakoribb okok az alábbiak:

a) A Linux rendszer telepítése utáni Windows telepítés vagy újratelepítés (a Windows fog elindulni, Linux indítási lehetőség nélkül).

b) Egy partíciót a PartImage segítségével új meghajtóra klónoztunk, ahogy azt már a 12. számban (Issue 12) leírtuk (ilyenkor általában "No operating system found" üzenetet kapunk).

c) Velem is előfordult már, hogy egy másik Linux disztribúció telepítése során elfelejtettem beállítani, hogy ne írja felül az MBR-t (az új bootloader lép működésbe, de az Ubuntu rendszerünk nem szerepel a kiválasztható lehetőségek között).

#### A GRUB megjavítása

Nincs miért aggódni, ha van egy live CD a kezünk ügyében (csak GRUB-os legyen). Nyolc lépés alatt visszaállíthatjuk a GRUB menünket.

#### 1. és 2. lépés:

Indítsuk el a gépet Live CD-ről és nyissunk egy terminál ablakot.

#### 3. és 4. lépés:

Gépeljük be:

#### grub

Ezután:

#### find /boot/grub/stage1

A find parancs kimenete fontos számunkra, mivel az 5. lépésben fel fogjuk használni. Másik megoldás lehet a partíció csatolása (mount), majd a /boot/grub/menu.lst megnyitása (a merevlemezről, nem a live környezet gyökeréből). Görgessük le ahhoz a nem megjegyzésként szereplő sorhoz, amiben szerepel a "root (hdx,x)", majd zárjuk be, leválasztás (umount) és folytassuk. Amennyiben tudjuk melyik partícióra van szükségünk, kihagyhatjuk ezt a lépést.

#### 5-8. lépés:

Gépeljük be:

### GRUB 101

root (hdx,x) <a find parancs kimenete>

Ezután:

setup (hd0)

Ezt követően:

quit

És végül:

#### reboot

Mit csinál az 5. és 6. lépés? Az 5. lépés közli a Grub-bal, hogy melyik partícióról indítsa a rendszert és a 6. lépésben ez az információ az első merevlemez master boot record-jába íródik.

#### A GRUB módosítása

Miután a rendszerünk újraindult, nyissunk egy terminál ablakot és gépeljük be:

sudo <a kedvenc szövegszerkesztő
programod> /boot/grub/menu.lst

Szerepeljen itt két mintabejegyzés

(egy Windows-ra, egy pedig Linux-ra), amelyeket a menu.lst fáil tartalmazhat.

| #  | title        | Windows |
|----|--------------|---------|
| 95 | 5/98/NT/2000 |         |
| #  | root         | (hd0,0) |
| #  | makeactive   |         |
| #  | chainloader  | +1      |
| #  |              |         |
| #  | title        | Linux   |
| #  | root         | (hd0,1) |
| #  | kernel /vm   | nlinuz  |
| rc | ot=/dev/hda2 | ro      |

Másoljuk ki és illesszük be (másol-beilleszt) alulra azt, amelyikre szükségünk van, minden sor elejéről vegyük ki a megjegyzés jelet (# törlése), módosítsuk a "root (hd0,1)" sort szükség szerint, és ezután próbáljuk meg elindítani az egyéb partícióinkon található rendszereket is.

Damon Rios jelenleg a Számítógépes Információs Rendszerek Baccalaureate fokozatát szerzi meg. A hálózatok a szakterülete, ebbe beletartozik szerverek telepítése és karbantartása is, viszont a programozást ki nem állhatja. Nagyjából egy éve használ Linuxot (Ubuntu) és az FCM-ben már íróként és korrektorként is közreműködött.

AZ ÉN SZTORIM UBUNTU, A NAP HOSE

buntu a nap hőse! Bármennyire is sablonosan hangzik, de így történt, az Ubuntu ismét belopta magát a szívembe. Egy barátom házában történt az eset, aki éppen az utazási irodájuk ügyfeleinek tartott összejövetelt. A szülei egy utazásokat kínáló weboldalt indítottak, aminek hetente 1000 dollárt (nagyjából 500 £) kellene termelnie. Az édesanyja, aki a fő üzletasszony, hiába próbálta együttműködésre bírni a laptopját egy VGA-HDMI, majd egy HDMI-DVI átalakítóval: a jel elveszett valahol menet közben, mert mindössze egy kiábrándító fekete képernyőt láttunk. Ekkor azt mondtam: "Én tudom, hogy kell ezt megcsinálni."

Írta: Travis Moore

Hoztam a laptopomat, amiben a HD-MI-DVI átalakításhoz megfelelő grafikus kártya volt. Mondanom sem kell, Hardy Heron futott rajta, és telepítettem még az Envy-t is, így az Nvidia kártya szépen működött. Csatlakoztattam a HDMI kábelt, beállítottam a TwinView módot, és már működött is! Ezután egy másik problémába futottam bele. A vetítendő bemutató nem egy egyszerű PowerPoint prezentáció volt, hanem egy Windows-os futtatható állomány. Gyorsan döntöttem, feltelepítettem a Wine-t. Ezután már pillanatokon belül le tudtam vetíteni a bemutatót. Volt még egy bökkenő, mert az előadó egy clicker-t szeretett volna használni. Aki esetleg nem ismerné, ez egy olyan rádiós eszköz, amellyel az egér vagy billenytűzet használata nélkül lehet navigálni a bemutatóban. Bár már nem igazán bíztam a szerencsémben, de rádugtam a gépre az eszközt. El se hittem, de működött! Aztán jött még egy DVD, de erre már a libdvdcss telepítésével felkészültem.

Rövidre fogva a mondandómat: a bemutató rendben lezajlott. A Hardy Heron az Envy-vel és Wine-nal kiegészülve megszüntetett minden – a bemutató kapcsán adódó – problémát. Köszönet azoknak a csapatoknak, akik az említett projekteken dolgoznak.

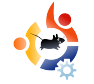

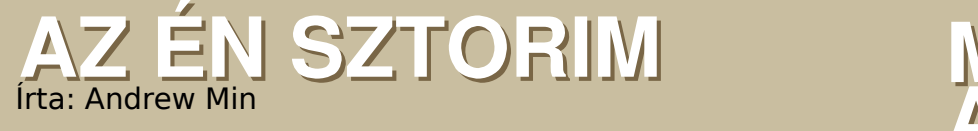

eismerem, mindig is kockafejű voltam. Azóta, mióta mérgemben földhöz vágtam Mickey ABC-s játékát – habár anyám kérte. hogy hagyjam abba, de én nem tettem –, mindig is érdekeltek a számítógépek. Igazán akkor kezdtem el komolyan foglalkozni velük, amikor találkoztam a Microsoft Publisher XPvel, ami igyekezett megkönnyíteni a publikációt az egyszerű felhasználók számára. Sosem sikerült igazán, de szerettem. Egy nap megtaláltam, hogyan is lehet weboldalakat készíteni. Ezután úgy döntöttem, hogy elmegyek a könyvtárba és megtanulom, miként is lehet jobb weboldalakat készíteni. Kézbe vettem Dave's Quick 'n' Easy Webpages [1] művét és azonnal beleszerettem a programozásba.

Minél inkább beleestem a számítógépekbe, annál több programozási könyvet találtam. 2003-ban egy napon a kezembe került egy régi O'Reilly könyv a linuxról (nem emlékszem a pontos címre). Ismeretlen volt számomra és évekkel azelőtt írták, azért mégis vetettem egy pillantást a könyv tartalmára. Egy olyan rendszert ábrázolt, ami úgy nézett ki, mint a DOS, valamint képernyőmentéseket, melyek biztosan a KDE 1.0-ról készültek. Ezután úgy

döntöttem, nem akarom többet futtatni a Windows 3.1-et.

Néhány évvel később engem is elkapott az azonnali üzenetküldők őrülete,

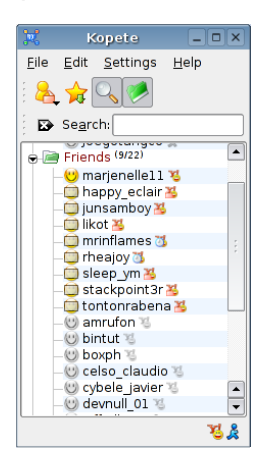

habár hivatalos kliensprogramot nem akartam. Inkább egy olyat, ami kezeli az AIM-ot, ICQ-t, MSN-t, Yahoo-t és Skype-ot, valamint mindegyiken képes a hangátvitelre is. Találtam egyet: **Kopete**. Aztán azt is észrevettem,

### MICKEY ABC-JÉTŐL A KUBUNTUIG

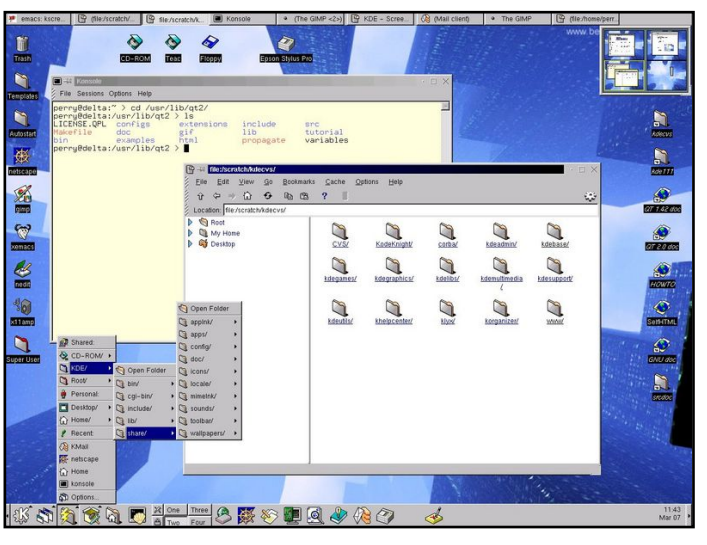

hogy csak Linuxon fut. Emlékeztem, hogy hallottam valami VMWare-ről, ami képes Linuxot futtani Windows alatt. Rákerestem a "KDE" kifejezésre a Virtual Appliance Marketplace-en

[2] és találtam egy openSuSE lemezképet. Letöltöttem, futtattam és beleszerettem a KDE-be.

Itt azonban akadt egy kis probléma: még nem álltam készen a Windows lecserélésére, a virtuális gép pedig nem működött, mert csak 512 MB RAM-om volt. Kipróbáltam a Puppy Linuxot USB-meghajtóról futtatva, de feladtam, amikor megláttam a gusztustalan JWM ablakkezelőt. Próbáltam a Slax-ot is, de visszahőköltem, mert sokkal nehezebb telepíteni merevlemezre, majd feladtam.

Aztán 2006ban a PCWorldben olvastam egy cikket az Ubunturól. Olvastam, mennyire könnyű használni és úgy döntöttem: ez nekem készült. Egy probléma azért akadt:

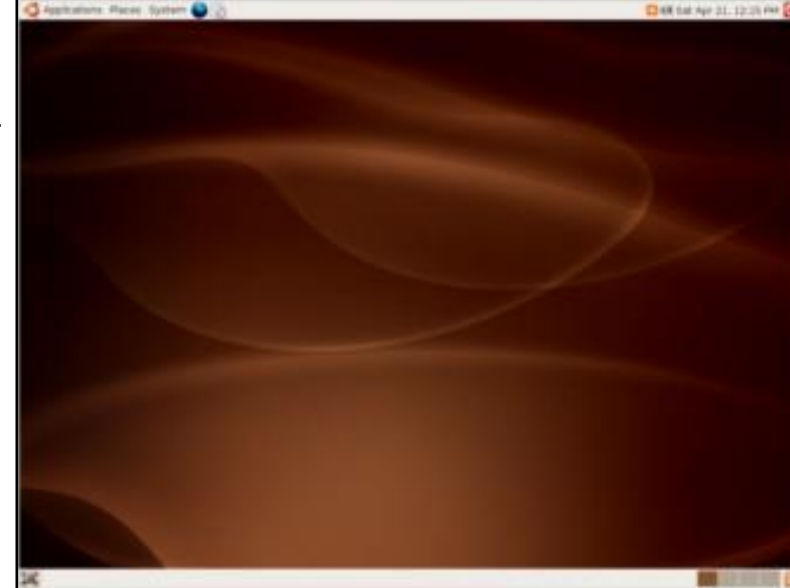

nem tetszett a barna téma. Aztán rátaláltam a KDE-s testvérre, a Kubuntura. Azonnal rendeltem 5 CD-t (Dapper Drake) a Shiplt-ről.

Hónapok teltek el, mire megjött a Shiplt-es csomag. Amikor megérkezett, idegesen bontottam fel a csomagot. Összegyűjtöttem minden bátorságomat és 2007 februárjának egyik szombatján telepítettem. Persze már ezelőtt is hallottam, hogy megjelent az Edgy Eft. Kiírtam egy CD-re és telepítettem a Kubuntu 6.06-ot. Sikeresen legyalulta a merevlemezemet, szerencsére előrelátó voltam és előtte készítettem biztonsági mentést, így visszaraktam az jó, mint az aptitude), a stabili fagyás ötpercenként) és a sebesség (saját tapasztalataim alapján a Kubuntu gyorsabb az XP-nél) alapján úgy tűnt, megtaláltam a Windows kiváltására alkalmas rendszert. Azóta kipróbáltam már néhány rendszert, de mindegyikkel volt valami bajom – a MEPIS idejétmúlt programokat használt, a SuSE-ben ott az idegesítő YaST csomagkezelő, a Freespire pedig egészen egyszerűen rossz volt.

XP-t és a Kubuntut. Eközben rájöttem, hogy a Windows XP sokkal gyorsabb, ha újratelepíted. Hamarosan azonban már nem aggódtam a Windows végett. Mióta telepítettem a Kubuntut, egyre inkább beleszerettem. A cso-

magkezelő (a SuSE YaST-ja nincs olyan jó, mint az aptitude), a stabilitás (nincs A Kubuntu sem tökéletes, de a legjobb, amit eddig láttam.

Ó igen, némi irónia: már nem használom a Kopete-t.

[1] http://www.redwall.org/dave/davesbook.html

[2] http://www.vmware.com/appliances/

Andrew Min keresztény, amerikai, tanuló és nagy Kubuntu-rajongó. Többet is megtudhatsz róla a http://www.andrewmin.com oldalon.

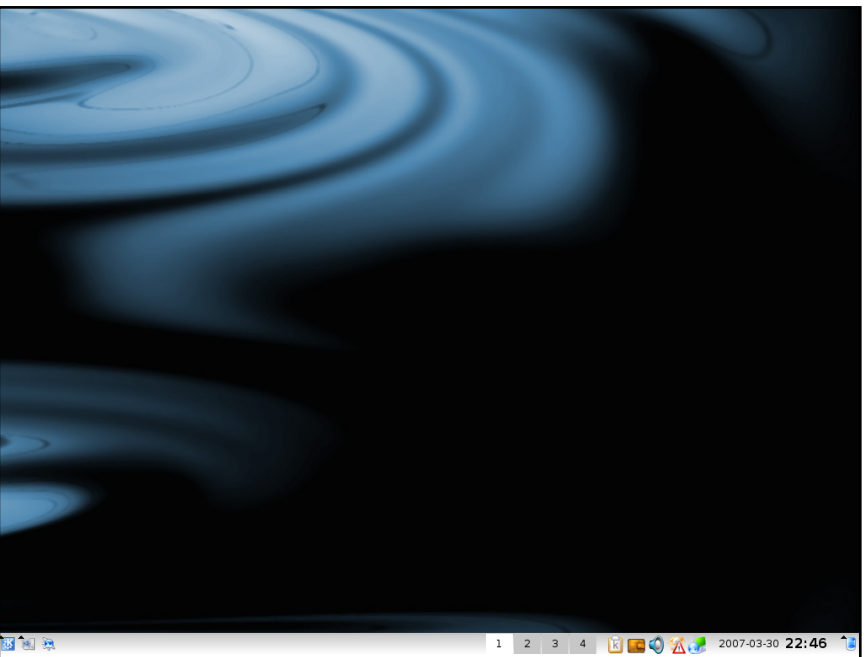

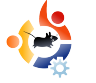

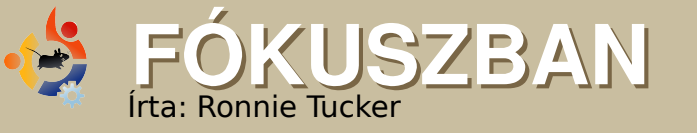

### HP PHOTOSMART C3 180 PRINTER

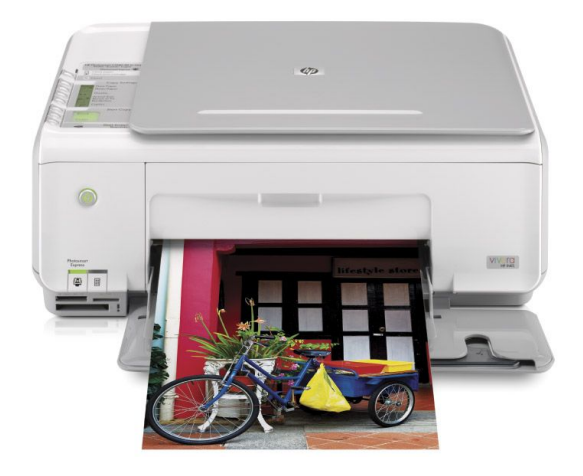

Befejeztem a kutatást egy normális, olcsó és Linux-kompatibilis nyomtató után. A Google és az Ubuntu Forums alapján a választásom egy HP Photosmart C3180-ra esett.

Ez egy 'minden az egyben' nyomtató; tud nyomtatni (mint egy egyszerű nyomtató), scannelni (mint egy síkágyas scanner) és fénymásolni (mint egy irodai fénymásoló). Meg kell még említenem, hogy másolóként akkor is használható, ha a PC ki van kapcsolva. A drágább modellekkel szemben azonban ez nem tud faxolni. Miután bekapcsoltam a nyomtatót, valamint bedugtam a PC-mbe az USB-kábelt, a Kubuntu Hardy felismerte és közölte, hogy ez egy C3100-as sorozatú eszköz a HP-től, megjelenítette a nyomtató ikonját a tálcán és egy buborékablakban közölte, hogy készen áll a használatra. Ez könnyen ment. A nyomtatóikonra kattintással érhetőek el a nyomtatási

feladatok.

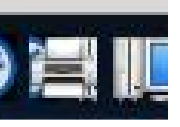

A fekete és színes patronok behelyezése után (amik a csomag részei) a nyomtató automatikusan kinyomott egy tesztoldalt. Ezen látszott, hogy a különböző színű tinták még tökéletesek, hiába állt a nyomtató.

Következő lépésben megnyitottam egy OpenOffice dokumentumot. Megnyomtam a nyomtatás gombját és működött! Egyszerű, mint a faék. Ezután a kinyomtatott oldalt le akartam másolni, ezért a papírt a scannerre tettem és megnyomtam a gombot. Működött! Felébredt bennem a gyanú – ez túl szép, hogy igaz legyen!

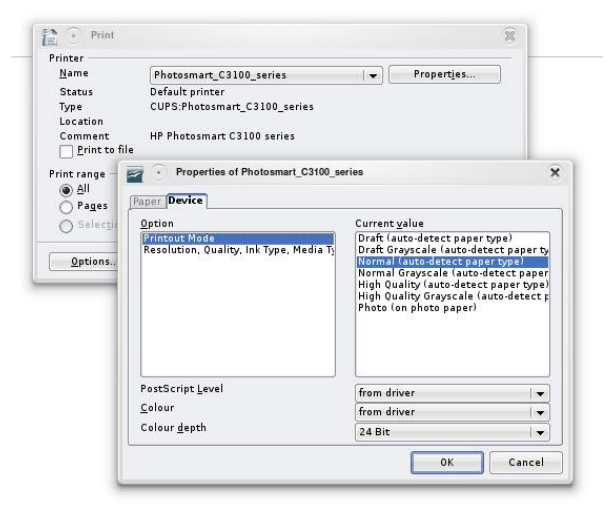

Okozott néhány fejrázós pillanatot, hogy scannelni is tudjak a nyomtatóval, de ez azért volt, mert nem telepítettem a SANE-t. Ez olyan scanner alkalmazás, ami minden más alkalmazás és a scanner közé épül be. Feltelepítettem a SA-NE-t és elindítottam, készíttettem előnézeti scant, kiválasztottam egy területet, rányomtam a scan gombra és működött! Betöltöttem a GIMP-et és a SANE telepítése után már lehetőség volt scannelésre innen is. A nyomtató tetején két lámpa van: az egyik arról tájékoztat, ha kifogyott a papír; a másik pedig az alacsony tintaszintről. Számos gomb is található rajta:

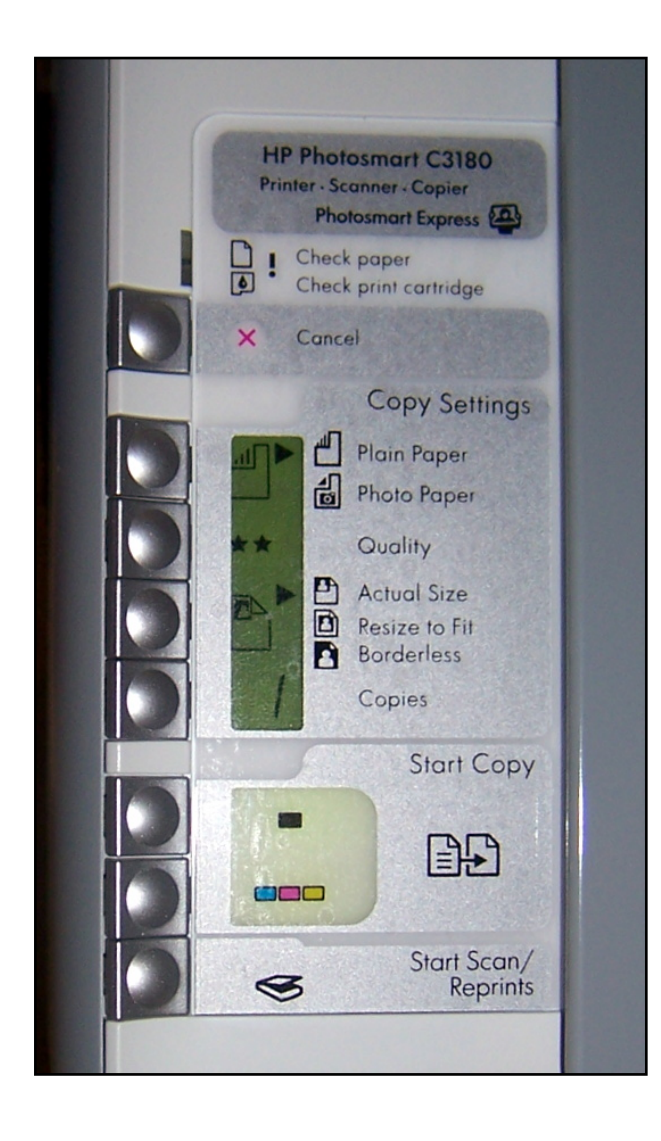

•

A másológombok segítségével változtatható a papír típusa, a másolás minősége, a másolás mérete, valamint a másolandó mennyiség. Ezek alatt további két gomb található a fekete, illetve színes másoláshoz. Az utolsó gombbal scannelhetünk.

A nyomtató elején akad néhány rés, ahová kártyákat helyezhetünk:

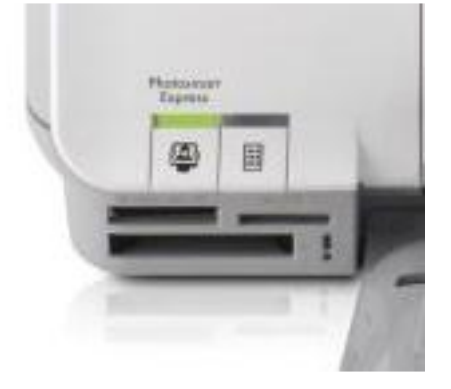

Ezek kártyaolvasóként működnek, így az USB-s olvasóm feleslegessé vált. Mivel a C3180-on nincs képernyő a fotóid megtekintésére, ezért ha megnyomod a bélyegképek gombját (amint beteszed a kártyát, nekiáll villogni), a nyomtató egy vagy több oldalra kinyomtatja a képeid bélyegnézetét. Ezután találtam egy csak Windows/Mac alatt működő lehetőséget. Az eljárás úgy működik, hogy kitöltöd az oldalt azokkal a bélyegképekkel, amikből fotót szeretnél és a lapot beteszed a scannerbe, hogy detektálhassa az általad kitöltött képeket (szerintem OCR segítségével) és kinyomtatja a kérésedet. Hogyan lehetne ezt Linux alatt megoldani? Lövésem sincs... A kártyaolvasóban lévő képeidet elérheted GIMP-ből is, de bármilyen más fotóalbum alól is.

Nem tudom, hogy mindig is ott volt-e, vagy a detektálás során került oda, de találtam egy HP Device Manager-t a Kubuntu menüjében.

Általa elérhetővé válnak a főbb nyomtatási, másolási és scanner funkciók (a kinyomtatandó állományok sorbaállításával együtt), de

|                        | Functions State                                                                                                    | s Supplies Tools         | Print Settings       | Print Control                                                                                                    |                      |
|------------------------|----------------------------------------------------------------------------------------------------|--------------------------|----------------------|----------------------------------------------------------------------------------------------------|----------------------|
|                        |                                                                                                    |                          |                      | and a second second sec |                      |
| notosmart<br>00 series | Print                                                                                                    |                          |                      |                                                                                                    |                      |
|                        | Print do                                                                                                    | uments or files          |                      |                                                                                                    |                      |
|                        |                                                                                                    | and the of the st        |                      |                                                                                                    | Print >>             |
|                        | From                                                                                                    |                          |                      |                                                                                                    |                      |
|                        | Jean                                                                                                    |                          | (                    |                                                                                                    |                      |
|                        | Scan a c                                                                                                    | ocument, image, or pho   | tograph.             |                                                                                                    | Scan                 |
|                        |                                                                                                    |                          |                      |                                                                                                    | ·                    |
|                        | Unload Photo Ca                                                                                                    | ard                      |                      |                                                                                                    |                      |
|                        | Copy im                                                                                                    | ages from the device's p | hoto card to the PC. |                                                                                                    |                      |
|                        |                                                                                                    |                          |                      |                                                                                                    | Unload Photo Card >> |
|                        | NAME OF CONTRACT OF CONTRACT. |                          |                      |                                                                                                    |                      |
|                        |                                                                                                    |                          |                      |                                                                                                    |                      |
|                        | 2321D                                                                                                    |                          |                      |                                                                                                    |                      |
|                        |                                                                                                    |                          |                      |                                                                                                    |                      |
|                        |                                                                                                    |                          |                      |                                                                                                    |                      |
|                        |                                                                                                    |                          |                      |                                                                                                    |                      |
|                        |                                                                                                    |                          |                      |                                                                                                    |                      |

státuszinformációkat is kapunk az eszközökről (tintaszint, tesztoldal, patronok tisztítása) és a nyomtató beállításairól (nyomtatási minőség).

Tényleg semmi kivetnivalót nem találtam a nyomtatóban. Tényleg annyira egyszerű volt telepíteni, mint gyanítottam. Kipróbáltam minden alapfunkcióját (nyomtatás, scannelés, másolás), minden könnyen és egyszerűen ment.

Az <u>eBuyer.com</u>-on vettem 35 fontért (kb. 70 dollár), az új tintapatronok pedig 15 fontba (kb. 30 dollárba) kerültek.

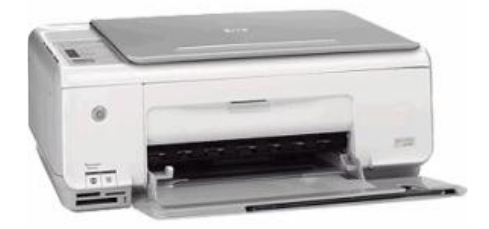

#### A HP Photosmart C3180 specifikációi:

Eszköz – Másoló / nyomtató / scanner

Nyomtatási mód – Tintapatron – színes – fotóminőség

Havonta nyomtatható oldalszám (max) – 1000

További funkciók – Nyomtatás memóriakártyáról

Szélesség – 43.4 cm

Hosszúság – 29 cm

Magasság – 16.2 cm

Tömeg – 5.1 kg

Lokalizáció – Nyugat-Európa

Memória – 32 MB

Maximálisan támogatott memória 32 MB

Támogatott Flash memóriák – Memory Stick, CompactFlash, SD Memory Card, MultiMediaCard, xD-Picture Card, Memory Stick Duo

Max másolási sebesség – 22 oldal/perc (fekete-fehér) / 20 oldal/perc (színes)

Max másolási felbontás – 600 x 600 dpi (fekete-fehér) / 4800 x 1200 dpi (színes)

Max dokumentum nagyítás – 400%

Max dokumentum kicsinyítés – 50%

Maximum másolat – 50

Tintapatron – HP Thermal Inkjet

Max nyomtatási felbontás – 1200 x 1200 dpi (fekete-fehér) / 4800 x 1200 dpi (színes)

Max nyomtatási sebesség – 22 oldal/perc (fekete-fehér) / 20 oldal/perc (színes) Tintapatronok – 1 fekete patron, 1 színes patron (cián, magenta, sárga) Szín – 4 vagy 6 Tinta típusa – HP Vivera Inks Scanner típusa – CIS Optikai felbontás 1200 x 2400 dpi Interpolációs felbontás – 19 200 x 19 200 dpi Szürkeskála mélység – 8 bit Színes mélység – 48 bit Max nyomtatható méret – 215 x 297 mm Másolat típus – lapok Min másolható méret – 77 x 127 mm Max másolható méret – 215 x 610 mm Min másolható tömeg – 75 g/m<sup>2</sup> Max másolható tömeg – 236 g/m<sup>2</sup> Támogatott médiatípusok – átlátszó papírok, borítékok, normál papír, névjegykártyák, fotópapírok Standard kapacitás – 100 lap

Nyomtatási tálca kapacitás – 50 lap

Sebesség – 22 oldal/perc (A4) – fekete/fehér ¦ 20 oldal/perc (A4) – színes szöveg és grafika esetén

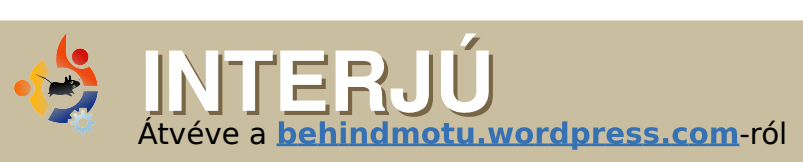

### MATHIAS GUG

A 'Behind MOTU' egy oldal, mely kiemeli azokkal az emberekkel készült interjúkat, akiket úgy ismerünk, mint 'Masters of the Universe' (MOTU) – magyarul: Az Univerzum Mesterei. Ők alkotják a csomagkészítők önkéntes hadseregét, akik az Universe és a Multiverse tárolók szoftvereinek karbantartói.

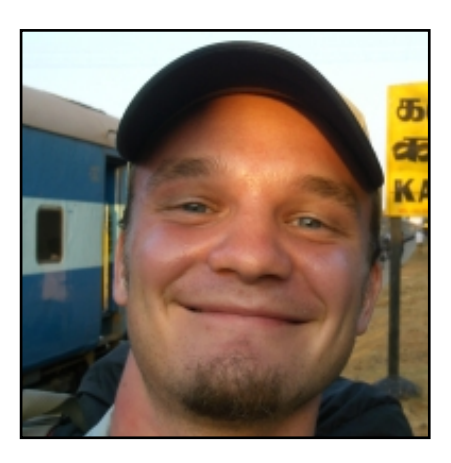

Életkor: 28 Lakhely: Montreal, Canada IRC becenév: mathiaz

#### Mióta használsz Linux-ot és melyik volt az első disztród?

Először 1997-ben láttam Linux-ot, Redhat IIRC-t. 1999-ben töltöttem le először, ez egy Debian volt. Igazából néhány hét után feladtam. 2000 nyarán tértem vissza a Mandrake Linuxszal és a 2.4-es kernellel. Azóta nem hagytam abba.

#### Mióta használsz Ubuntu-t?

Fél évvel ezelőtt installáltam Ubuntu-t, egy Xubuntu 6.06 IIRC volt.

### Mikor kerültél kapcsolatba a MOTU csapattal és hogyan?

Tavaly májusban nyertem felvételt a Canonical-hoz, mint az Ubuntu Szerver csapat első tagja. Az Apparmor és más szerverprogramok csomagjainak készítésével kezdtem, ami hozzásegített ahhoz, hogy a MOTU csapat tagja legyek.

#### Mi segített a csomagkészítés elsajátításában és hogyan működnek az Ubuntu csapatok?

A help.ubuntu.com-on található csomagkészítési, Debian karbantartási és Debian házirend útmutatókat használtam. A folyamatoknál a wiki.ubuntu.com-hoz tartottam magam, ahol az előbbi útmutatók megtalálhatók. Végül, de nem utolsó sorban, az irc csatornákat (#ubuntu-motu és #ubuntu-devel) használtam, amik nagyszerű források. Mindig találtam valakit, aki segített.

#### Mi a legkedveltebb része a MO-TU-beli munkásságodnak?

Egy nagyszerű csapat része vagyok és megpróbálom a legjobbat nyújtani a szabad szoftver világnak. Rengeteg érdekes kihívással találkozom a csomagkészítés során – megtanulhatod, hogyan is működnek a dolgok a háttérben.

#### Mit tanácsolsz azoknak, akik segédkezni akarnak a MOTUban?

Egyszerű és kis dolgokkal kezdjék. Keressenek egy bug-ot vagy egy csomagot, és próbálják meg kijavítani. Kérjenek támogatást és segítséget, így rövid idő alatt rengeteget lehet tanulni.

#### Sokat dolgoztál a szervercsapatban. Miben tud többet nyújtani a MOTU az Ubuntu Szerver tapasztalatoknál?

Az egyik projekt, amin dolgozni próbáltam, egy jobb csomagkészítő környezet web alkalmazásokhoz. Így azok az alkalmazások egyszerűbben és mindig ugyanolyan módon adhatók hozzá a universe-hez.

#### Van valami terved a Hardy Heronhoz?

Leginkább szerver területen – folytatom a munkát az Apparmor biztonsági beállításaival. A szerverek hardvertesztelése a másik terület, ami érdekel.

#### Kedvenc mondásod?

"Nem athéni, netán görög vagyok, hanem a világ egyik polgára."

#### Plutarkhosz idézi Szókratészt.

#### Mit csinálsz szabadidődben?

Sok más dolog mellett szvingelni járok hetente néhányszor Montreálba és más helyekre Észak-Amerikában. Nagy utazó is vagyok: épp most érkeztem vissza egy 8 hónapos "hátizsákos" utazásról Ázsiából (Mongólia, Tibet, Nepál és India voltak az állomások).

|                                                                                                    | ordino.                                                                                             |                                  |                         | Search                                                                         | G                                     |
|----------------------------------------------------------------------------------------------------|----------------------------------------------------------------------------------------------------|----------------------------------|-------------------------|--------------------------------------------------------------------------------|---------------------------------------|
| 🖥 Ubuntu Foru                                                                                            | ms                                                                                                  |                                  |                         | <b>Welcome, ronniet.</b><br>You last visited: 16 Hou<br>Private Messages: Unre | rrs Ago at 11:33 PM<br>ad 0, Total 1. |
| User CP                                                                                                  | Forum Help 😎                                                                                        | New Posts                        | Search 🗢                | Quick Links 😎                                                                  | Log Out                               |
| ie perfect startin                                                                                       | g place to find out more abou                                                                       | t computers, Linux and Ub        | untu.                   |                                                                                | 4 Minutes Aco                         |
| ron .lob - by Drezam                                                                                     |                                                                                                    |                                  |                         |                                                                                | Transa vigo                           |
| ron Job - by Drezard                                                                                     |                                                                                                    |                                  |                         |                                                                                |                                       |
| Main Support Ca<br>334 Viewing) (59,182                                                                  | ategories<br>Threads) (285,017 Replies)                                                             | mustions recording ANV I         | ໄປມາຄົນ/ຮັບປາມການ/ຮັບປາ | untu/Edubuntu relesse                                                          | =                                     |
| Cron Job - by Drezard<br>Main Support Ca<br>834 Viewing) (59,182<br>Choose the most a<br>M HOW-TO send a | ategories<br>Threads) (285,017 Replies)<br>appropriate category for your<br>mesage to mac by audwan | questions regarding <b>ANY</b> ( | Jbuntu/Kubuntu/Xub      | untu/Edubuntu release.                                                         | 1 Minute Ago                          |

## ubuntu forums .org

Szálak: 840,650 Üzenetek: 5,402,865 Tagok: 626,595 Aktív tagok: 68,440 Jelenlegi aktív felhasználók: 9160 (808 tag és 8352 vendég)

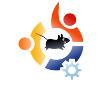

# HÖLGYEK ÉS AZ UBUNTU

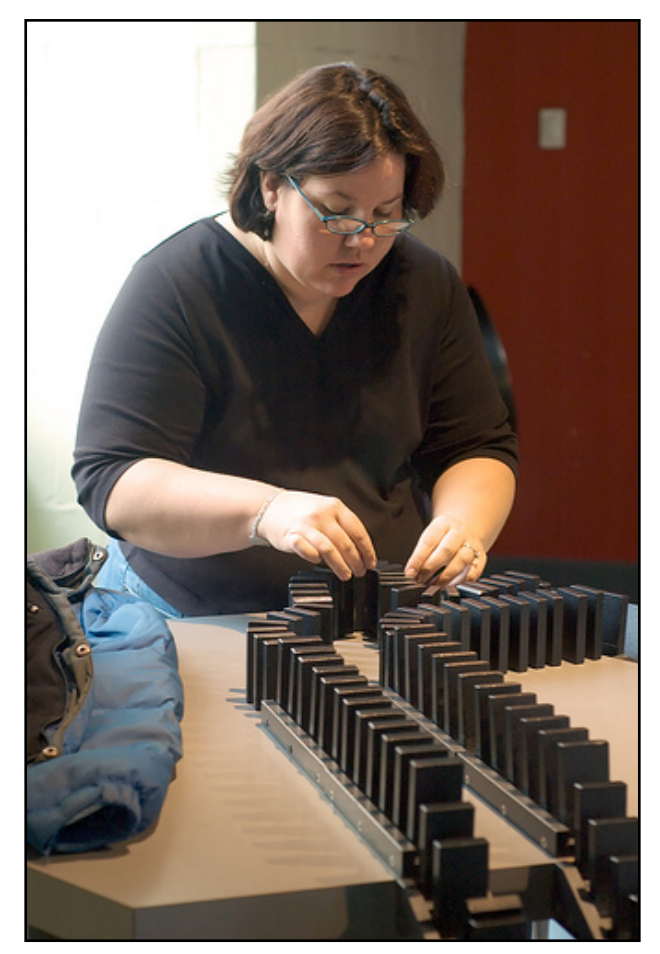

Számomra az Ubuntu logó a szabadságot és a közösséget szimbolizálja. Maga a szó azt jelenti: "Emberség mások felé". A közösségnek van egy Kódexe, amely meghatározza a viselkedési normákat [1]. A rendszer egyszerű és elegáns, mindössze hat fő pontból áll: Légy előzékeny, légy tisztelettudó. Légy együttműködő. Ha nem értesz egyet valamivel, konzultálj a többiekkel. Ha bizonytalan vagy, kérj segítséget. Ha kilépsz, udvariasan tedd.

Nemrég zajlott a témáról eszmecsere az Ubuntu Woman levelezőlistán "Hogyan segített neked a Kódex?" [2] [3] címmel. A válaszokból kiderült, mekkora törés van az elmélet és a gyakorlat között: mindenki lelkesen veti alá magát a szabályoknak, de a betartásuk bizony komoly erőfeszítésbe kerül.

Az Ubuntu Közösség tele van élettel és mindenki örömét leli abban, hogy tagja lehet. Mindazonáltal nem én vagyok éppenséggel a megfelelő viselkedés mintaképe. Akár a barátaimmal viccelődök egy IRC-csatornán, akár egy érzelmektől fűtött vitába bonyolódok, néha elfelejtem visszafogni magam. Ez másokra is kihat és a rossz példa tovagyűrűzik, mint amikor ledöntünk egy sor dominót. Azáltal viszont, ha betartom a Kódex szabályait, másoknak is segítek abban, hogy így tegyenek. Mindenkit arra szeretnék bátorítani, hogy kövesse a példám és havonta egyszer olvassa el az alapelveket. Lássuk, mennyire tudjuk továbbadni a jó példát!

[1] http://www.ubuntu.com/community/conduct

[2] https://lists.ubuntu.com/archives/ubuntu-women/2008-June/001594.html

[3] https://lists.ubuntu.com/archives/ubuntu-women/2008-July/001598.html

**Emma Jane Hogbin** on-line közösségek építésében segédkezik, munkájához nyílt forrású szoftvereket használ. Kanada vidéki területén él, élményeit blogjában örökíti meg: <u>www.emmajane.net</u>.

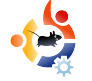

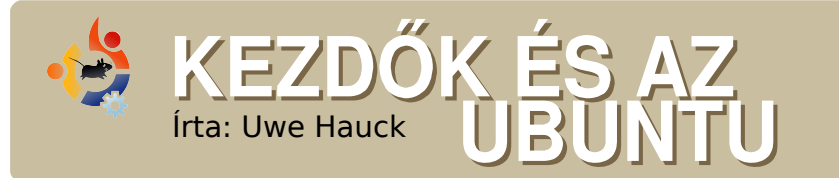

A Nyílt Forráskód jövője a ma még kezdőnek számító emberekben rejtőzik, ezért a magazin ezen részét elsősorban nekik szánjuk; másodsorban azoknak, akik még tényleg fiatalok és kezdők is egyben.

Agyon régóta vagyok Linux rajongó. Első találkozásom a 90-es évek elején történt pár korábbi verzióval; ez több volt, mint tudományos érdeklődés. Akkoriban Számítástechnikai Nyelvtudományt és Mesterséges Intelligenciát tanultam, a szakomon belül a Unix operációs rendszerre esett a választás.

Elköltöztem, megnősültem (gyermekeim vannak) és úgy 6 évvel ezelőtt ismét megnőtt az érdeklődésem a Linux iránt. Első kapcsolatom a SuSe-val volt, aztán a Feisty Fawn-nál végleg átváltottam Ubuntura.

A feleségem nem igazán értett a számítógépekhez akkoriban; mindig félt a vírusoktól, hogy összeszed egy trójait, miközben a weben szörfözik. Vicc nélkül annyit mondtam neki: "Miért nem próbálod ki az Ubuntut? Biztonságos, könnyű használni, imádni fogod. Legnagyobb meglepődésemre beleegyezett, ezt követően már telepítettem is neki

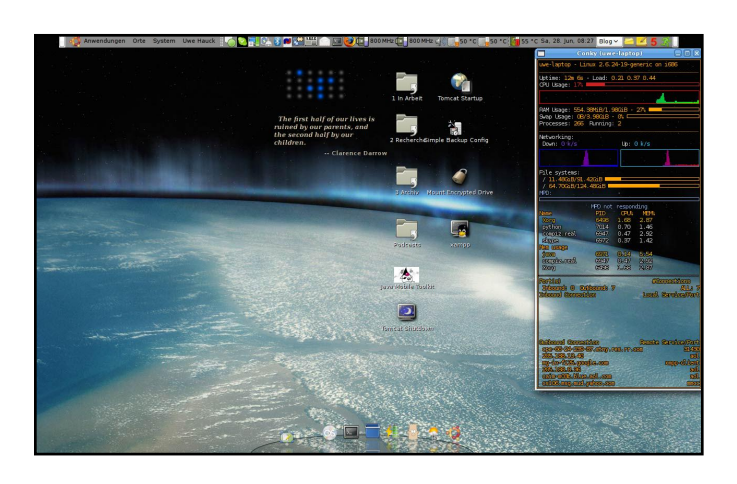

az Ubuntut egy külön partícióra a családi számítógépre. Rögtön megkedvelte és számítógép-függő lett, azóta majdnem olyan kocka, mint én.

Jelenleg négy gépet használunk – persze mindegyiket Ubuntuval felszerelve, egyedül a családi gépen van egy Windows XP is fent, a gyerekek játékainak. Mindig van remény. Az idősebb fiam (8 éves) éppen az anyját nézte, aki a kedvenc játékával, a Widelands-szel játszott, majd megkérdezte: "Játszhatok ezzel én is?"

Az első találkozás megtörtént!

Milyen konfigurációt is futtatok valójában? Egy Sony Vaio VGN-FZ31| DualCore notebookot használok, tökéletesen működik minden, az NVIDIA videokártya kivételével. Igazából az is működik, csak néhány plusz tulajdonságát hiányolom. Továbbá nem bírtam ellenállni, hogy meg ne vegyek egy ASUS EEE PC 700-t. Az irodában a segédem, a kanapén a szörfdeszkám. Szóval nagyszerű! Feltelepítettem közben egy Ubuntut rá, ha úton vagyok akkor is bármit el tudok intézni. Egyből tökéletesen megy rajta a Compiz Fusion. Gyorsan a személyes médiaközpontommá vált, egy hordozható videó lejátszó, információs központ (ha úton vagyok) és még sok más dologra jó. Ha TV-t akarok nézni ott a Zattoo lejátszó vagy a DVB-T

Otthon rákötök egy USB billentyűzetet és egy egeret, plusz egy 21 inch-es képernyőt. Nagy meglepetésemre a kis EEE PC tökéletesen támogatja az 1600x1050-es felbontást! Ha valamelyik fiamnak kell majd egy számítógép az iskolai munka elvégzésére, kapni fog egy EEE-t vagy valami hasonlót, természetesen Linux rendszerrel. Három gyerekkel az az érvem, hogy egy teljes notebook árából tudok venni három EEE PC-t egérrel, billentyűzettel és monitorral. Ezenkívül ha a gyerekek túl sok időt töltenek a számítógép előtt, bármikor elhozhatjuk a szobájukból.

Jelenleg a gyerekeim egy AMD Dual Core processzoros Acer Asztali Számítógépet használnak 3 operációs rendszerrel: Windows XP, Open-SUSE 10.1 és Ubuntu 8.04. A feleségem az én 'régi' notebookomat használja, egy Samsung R55 DualCore-t; könnyen kitalálható, hogy Ubuntuval. Sokat levelezik rajta, megtervezi a családi programokat, böngészi a webet és persze iátszik a Widelands-szel. A családban egy vezeték nélküli nyomtató szervert használunk, így bárki nyomtathat bárhonnan a házból egy Canon MP750-nek köszönhetően.

Mi a különleges a konfigurációban? A WLan routerhez hozzáadtam egy USB meghajtót, ami így hálózati meghajtóként a család bármely tagjának elérhetővé teszi a zenei gyűjteményt, valamint a családi dokumentumokat. Az EEE PC, a feleségem és az én notebookom is mind F-Spotot használ, szóval a családi fotók mindig, mindenhol velünk lehetnek. Nagyszerű látvány mikor a gépeken a családi album képei váltakoznak képernyőkímélő gyanánt. Firefoxot használok Foxmarks-szal, szóval bármelyik számítógépet használom, a könyvjelzőim mindig velem vannak.

A család programjait a Google naptárban vezetjük, továbbá minden gépen Thunderbird, Lightning és Provider is fut, így minden időpont szinkronban van. Ráadásul egyeztetni tudom az irodai plusz óráimat a családi programokkal; anélkül tudom frissíteni a céges dátumokat, hogy bármilyen privát dátu-

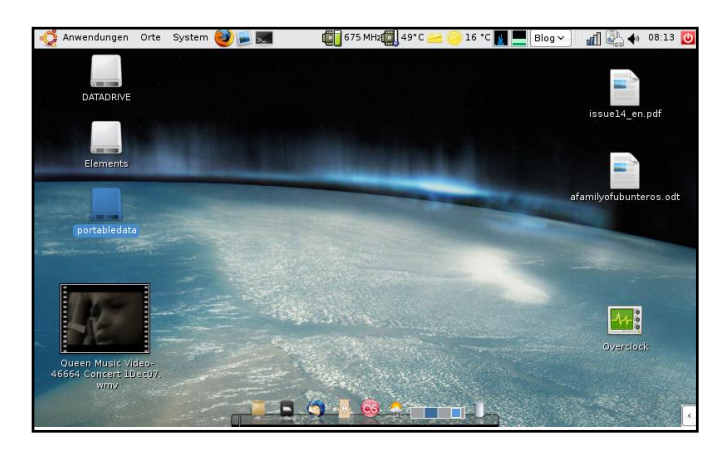

mot kellene tárolnom az irodámban.

Ezenkívül a notebookomon GCALDaemont-t is használok az Evolution-nel, multiszinkronban egy Bluetooth-os Sony Ericsson telefonnal. Ennek hála a naptárat és a címeket a telefonomon is tárolhatom, ami automatikusan frissíti magát, ha a notebookom Bluetooth hatókörében tartózkodom.

Természetesen az egész család fel van vértezve különböző Ubuntus dolgokkal. Hogy miért? Mert nem szabad elsiklani a tény felett, hogy mi egy Ubuntu család vagyunk: már a barátaim és a munkatársaim közül is sikerült rávennem ötöt, hogy próbálják ki az Ubuntut. Három használja is, egy pedig teljesen váltott.

**Uwe Hauck** egy szoftverfejlesztő és Ubuntu felhasználó, részt vesz a fordításban, hibákat keres és megpróbál minél több embert meggyőzni, hogy próbálja ki az Ubuntut. Schwäbisch Hallban lakik, Németországban, nős és három gyerek apja.

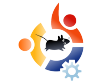

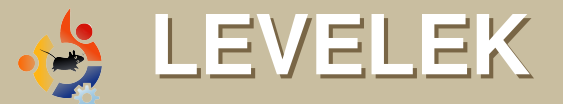

Minden hónapban szeretnénk néhányat közzétenni azokból az email-ekből, amelyeket tőletek kapunk. Ha szeretnéd, hogy leveled nyilvánosságra kerüljön – amely lehet köszönet vagy reklamáció –, akkor küldd az alábbi címre: <u>letters@fullcirclemagazine.org</u>. FONTOS: terjedelmi okokból a levelek szerkesztésre kerülhetnek.

#### A HÓNAP LEVELE

A hónap levelének szerzője 2 db fémből készült Ubuntu jelvényt nyer!

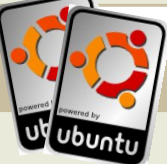

13. számban Alessandro megemlítette, hogy a barátja laptopja Ubuntuval jobban működött. Nem akarom magam ismételni, de az Ubuntu sokkal jobban működik. Jelenleg egy Ubuntu 8.04 szervert, egy Ubuntu 7.10 asztali gépet és Ubuntu 8.04 laptopot használok. Rövidre fogva: az asztali gépemhez csatlakoztatott HP-5L lézernyomtató szebben és jobban nyomtat Ubuntu alatt, a TV-tuner minden gond nélkül működik (Windows alatt a megfelelő driverrel használva is gond volt a hanggal) és ez nem minden; a hangkártya driverek Ubuntu alatt jobban működnek, mert jobb minőségű jelet küldenek a hangfalakra. Ráadásul mindez szabad, mint a beszéd, de ebben az esetben ingyen van minden (a sörnek is így kellene lennie).

2004 óta párhuzamosan használtam Windowst és Linuxot is, de ez kb. 6 hónappal ezelőttig volt így, azóta csak Ubuntut használok. Az elmúlt hónapban ráadásul 2006. júniusában kezdtem használni Ubuntut (Dapper Drake), mert utáltam a Windows zárt forrású anyagát. Elegem volt abból, hogy nem voltam képes a hibákat kijavítani és nem lehetett a frissítéseket jövő hét kedd előtt telepíteni. Végül azt mondtam, hogy ez felejtős, és elkezdtem keresgélni. Ekkor megtaláltam a SUSE Linux-ot, de mivel nem éreztem elég felhasználóbarátnak, így tovább kerestem. Végül megtaláltam az Ubuntu-t. Amikor elkezdtem használni, csak néhány problémám volt vele, szem-

megkértem egy barátomat, hogy váltson Ubuntu 7.10-re az öreg PC-jén. Ez csak egy apróság azért cserébe, amit az Ubuntu adott nekem.

#### Ciprian

ben a Windows ezer bajával. Aztán megtaláltam az Ubuntu Fórumot és ott is a kezdőknek szóló részt. Ezek a fickók nagyon sokat segítettek nekem. Mióta Ubuntut – és a mai napig ezt – használok, minden elismerésem a nyílt forráskódú közösségé és fejlesztőké. Az Ubuntu döbbenetes és nem hiszem, hogy ez a véleményem változni fog, figyelembe véve a közösség és a Canonical támogatását.

#### **Alan Munson**

zt gondolom, hogy hasznos lenne a következő számok egyikében áttekinteni a GRUB bootloader működését, ezen szoftver működése nélkül a számítógép bizony használhatatlan lenne: Az elmúlt héten megkaptam a Windows Paragon Partition Managert, hogy helyet adjak vissza a XP számára a két Ubuntu partíció egyikéből – az első laptopon ez sikerült, a Paragon kérte, hogy befejezésként indítsam újra a gépet, amely aztán előcsalogatta a kék checkdisk képernyőt a XP indításakor.

Mindazonáltal a második laptopon a Paragon XP-n belül fejezte be a műveletet és újraindult, de a GRUB betöltésekor

megjelent a 17. sz. hibaüzenet (fogalmam sincs mit jelent). Hagytam, hogy tegye a dolgát, majd Ubuntu CD-ről újraindítottam a rendszert és manuálisan töröltem az Ubuntu partíciót, aztán hagytam, hogy újratöltse a boot menüt. Most megint minden jól működik és sikerült extra tárterületet biztosítani a XP-nek.

Néhány panasz az Ubuntuval kapcsolatban: ha a boot menübe újabb és újabb verziók adódnak hozzá, hogyan tudom a felesleges bejegyzéseket törölni és használaton kívül helyezni? A 8.04 legutóbbi változatában a rádió lejátszók nem működnek, így feladtam, mert sok időbe telik kiválogatni azokat a lejátszókat a 7.10-es változat előttiekből, amelyek működnek.

Letöltöttem a Gparted-et az Ubuntura, de nem tudtam kitalálni, hogyan lehet partíciót törölni és átméretezni, nincs segítség menü és nem találtam olyan felhasználóbarátnak, mint a Para-

gon-t.

Újra visszatérek az Ubuntuhoz, ha ezek a dolgok megoldódnak...

Mindegyik héten egyre több helyre van szükség a biztonsági javításokhoz és frissí-

tésekhez az utolsó 8.04 változatban. átlagosan 80 MB hetente. Lehetséges, hogy elfogy a rendelkezésre álló tárterület, különösen akkor, ha az előző verziók másik partíción vannak – ezért tartok ki az XP mellett, mert kevesebb a frissítés, magasabb a képernyőfelbontás és sokkal egyszerűbben lehet programokat telepíteni anélkül, hogy aggódnom kellene ismeretlen nevű fájlokról, amelyek letörlésre kerülnek, ha valamit telepítek Ubuntu alá. Ubuntu alatt a programok törlésének megyan az a veszélye, hogy tönkretesszük a számítógépünket anélkül, hogy bármilyen erre utaló figyelmeztetést kapnánk, így feladtam ezt egy katasztrófa után.

Újra visszatérek az Ubuntuhoz, ha ezek a dolgok megoldódnak, de addig a számomra egyszerűbb XPt használom, ahol nem kell aggódnom amiatt, hogy a frissítést követően újra elindul-e a laptopom.

#### Michael

Szerk.: Kívánságod parancs. Ebben a számban (a <u>18.oldalon</u>) találsz egy cikket a GRUB-ról és opcióiról.

sak egy javaslat a magazinhoz: mit szólnátok egy olyan cikkhez, amely elmagyarázza a tar.gz, BZ2 stb. működését. Tudom, hogy ez benne van a dokumentációban, de a kezdők számára kissé zavaros lehet.

Úgy vélem, hogy nagyszerű és hasznos lenne a közösségnek.

#### Alain

Szerk.: Alan, köszönöm az ötletet! Határozottan állítom, hogy megvalósítjuk, remélhetőleg a közeljövőben sikerülni is fog.

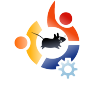

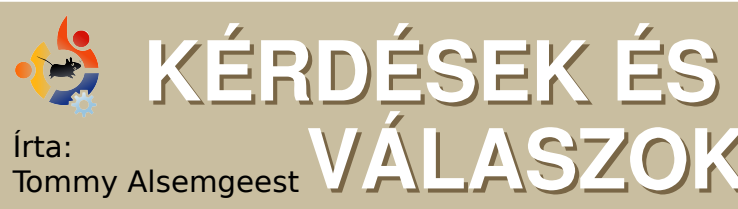

Ha Ubuntuval kapcsolatos kérdéseid vannak, küldd el őket a <u>questions@fullcirclemagazine.org</u> email címre és Tommy válaszolni fog valamelyik későbbi számban. **Annyi információt küldj a problémával kapcsolatban, amennyit csak tudsz.** 

Ha Linuxon fájlokat töltök le, tudom ezeket használni XP alatt is? Ha igen, hogyan? Tudom őket futtatni is? Linux Mint-et használok (Ubuntu alapú disztró).

Igen, tudod használni ezeket a fájlokat – egyszerűen csak másold át a Windows XP partíciódra bármely Linuxos meghajtódról. Windows XP alól is elérhetővé teheted a Linux partíciókat az ext2fs driver telepítésével.

Ha videót próbálok nézni Firefoxban (Hardy Heron), hang van, de kép nincs. Hogyan tudom ezt kijavítani?

A Firefoxnak ebben az esetben kell egy plugin. Nézz körül itt: http://ubuntuforums.org/showthread.php?t=766683. Mi a teendő az alábbi hibaüzenetnél: *fsck died with exit status 8*? Minden jónak tűnik, csak ez a hibaüzenet mindig megjelenik a boot során, Ctrl+D-vel tovább tudok lépni.

Ezt a hibát az *e2fsck* live cdről történő indításával, a -f kapcsoló hozzáadásával tudod kiküszöbölni, valahogy így:

sudo e2fsck -f /dev/sda1

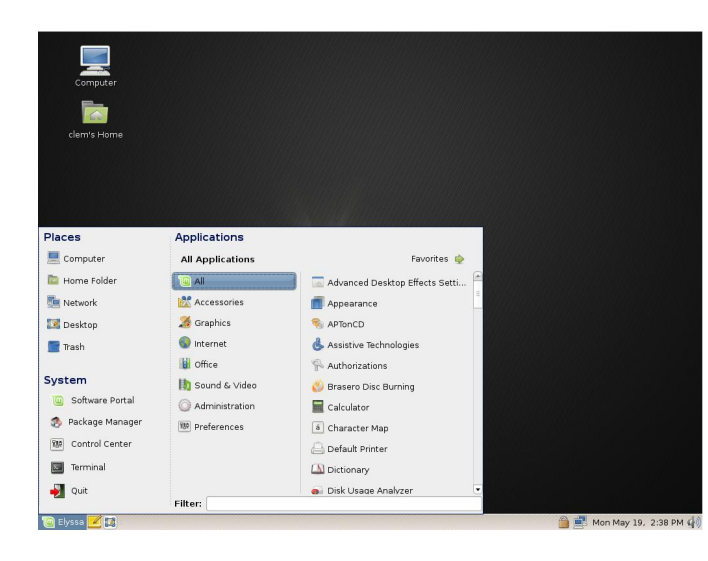

Letöltöttem egy shell szkriptet. Amikor megpróbálom elindítani, semmi sem történik. Milyen programot használjak ezen fájlok futtatására?

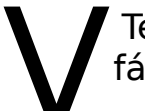

Tedd futtathatóvá a SH fájlt a következőképp:

chmod u+x /path/some\_linux\_installation.sh

#### Aztán futtasd:

sh /path/some\_linux\_installation.sh

vagy:

./some\_linux\_installation.sh

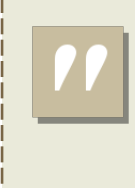

Ha Linuxon fájlokat töltök le, tudom ezeket használni XP alatt is? AZ ÉN DESKTOPOM

Íme egy lehetőség, hogy megmutasd a világnak az asztalodat vagy a PC-d. Küldj képernyőképeket és fényképeket a misc@fullcirclemagazine.org e-mail címre. Kérlek mellékelj egy rövid, szöveges leírást az asztalodról, a saját gépedről vagy az asztalod ill. a PC-d bármely egyéb érdekességeiről.

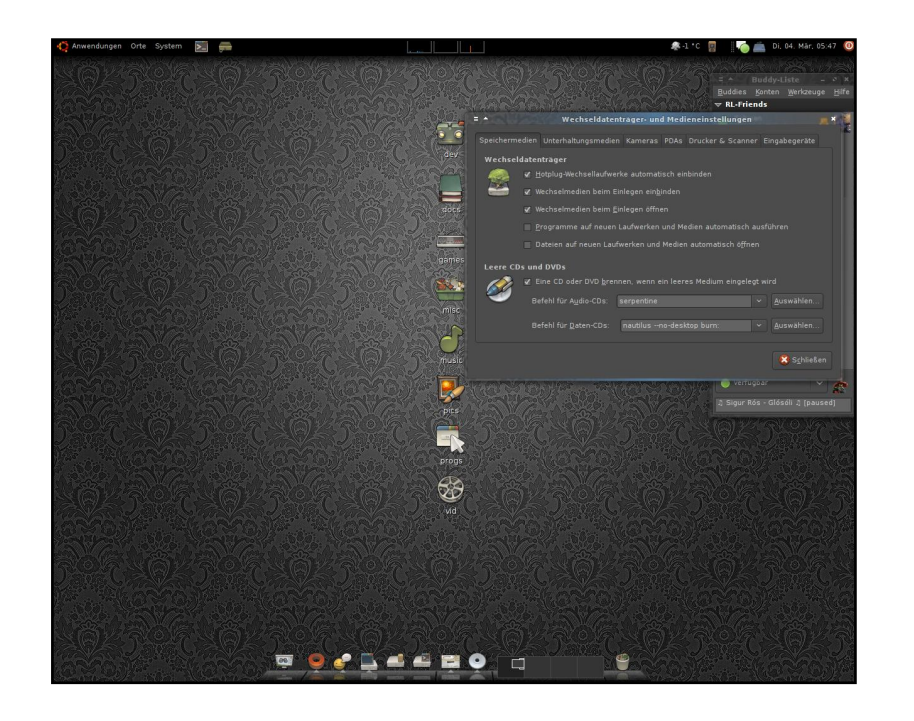

Ubuntut használok már a Dapper óta, jelenleg Gutsy-t Compizal és Emerald-al – egy PC-n, amelyben Core 2 Duo 2x2.2 GHZ, 1GB RAM, és egy nVidia GeForce 8600GT VGA kártya van. Varázslatosan működik. Tervezem, hogy mihamarabb frissítek Hardyra, amint a szervereken elérhető lesz.

A remekül kinéző Buuf ikon témát használom a gnome-look.orgról. Az Emerald téma meglehetősen vegyes: a rendszerszíneket használom, tálcának pedig Avant Window Navigator-t. A háttérképért ellátogattam a http://theinspirationgallery.com oldalra és ott találtam egy mintát. Ezt a mintát átalakítottam egy sötét tónusú viktoriánus stílusú képpé.

#### **Björn Haubrich**

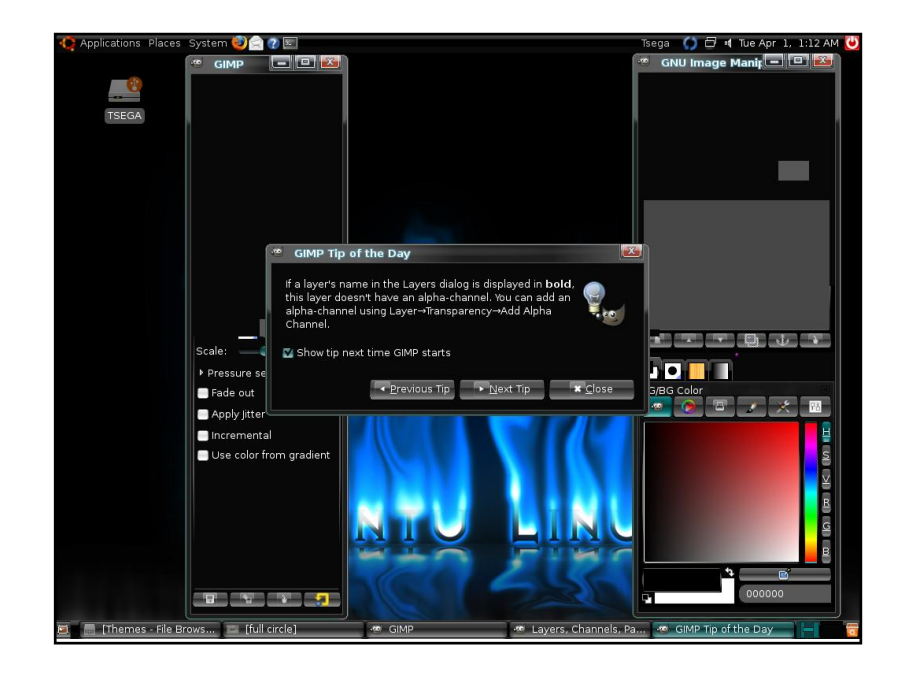

Egy 10 éves Daewoo PC-t használok, amelynek a főbb jellemzői: Pentium III, 1.0GHz, 384 MB RAM, 20GB HD. Már rengeteg problémája van a gépemnek, így néha csak többszöri kísérletre sikerül megfelelően elindítani az Ubuntu-t. De ha sikerül, akkor megfelelően működik. Úgy értem, hogy nagyon sok mindent meg tudok vele tenni, így nem szívesen válnék meg tőle. Élvezem az Ubuntut és szeretem, hogy megváltoztathatom a megjelenését.

Az általam használt téma egyéni összeállítás az alábbiakból: Black Plastic (az irányításhoz), Vista Mix Dark (az ablakkeretekhez) és Human Defaults (az ikonokhoz). Minden, beleértve a hátteret is, megtalálható a gnome-look.org oldalon.

#### Tsegaselassie Tesemma

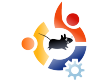

# AZ ÉN DESKTOPOM

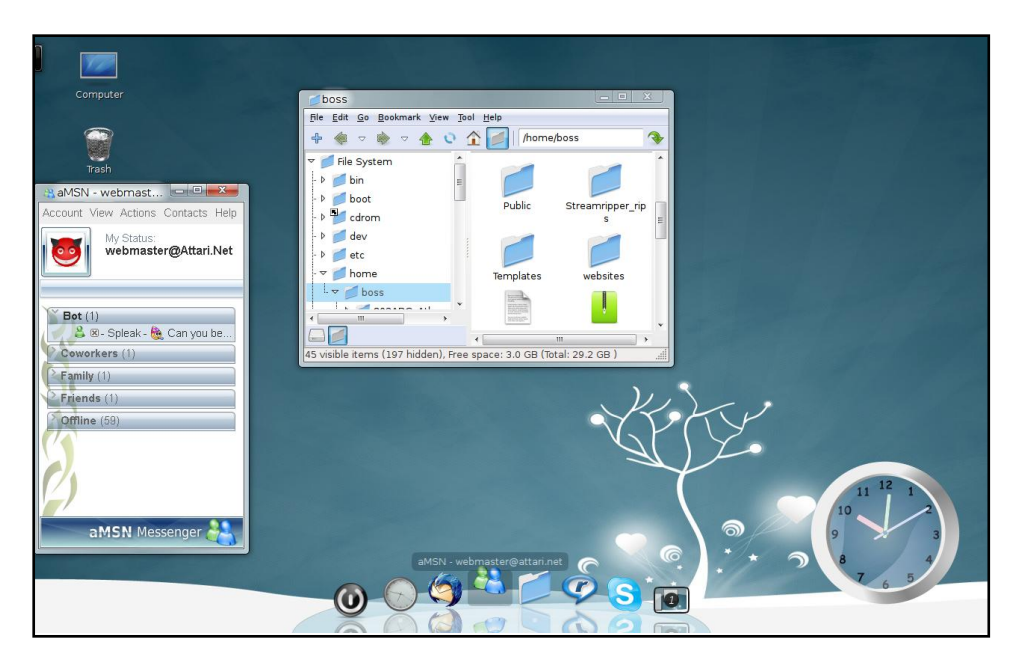

Jelenleg Ubuntu 7.10-et használok, egy Acer Aspire notebookon, amelyben 1.60GHz dual-core CPU, 1GB RAM, 80GB HDD, WiFi, és Bluetooth található.

A gépen egy nagyon testre- és személyreszabott telepítés van. A kinézet: Compiz Fusion Emerald ablak díszítéssel. Az ikonok OSX ikonok, a vezérlő témája Aero-clone. Az alapértelmezett panel, szokás szerint, bal oldalon felül található. A Kairo óra bal oldalon lent van. A MSN messenger szintén ott van – az MSN live skin-el. A PCMan File Managert pedig a fa struktúráért és a gyors elérésért használom. A képernyő alján, középen az AWN-t használom a futó programok közötti gyors váltáshoz. Az alkalmazások menüből indíthatóak, amit a Super L+Alt kombinációval is el lehet érni.

#### **Muhammad Umar**

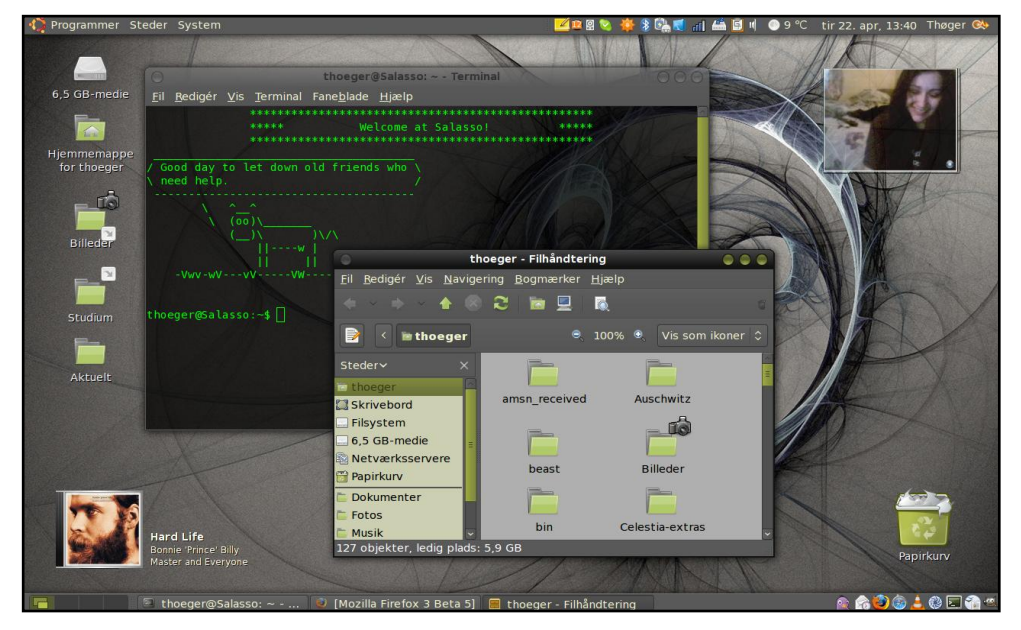

Viszonylag kevesen fogják megvalósítani az Ubuntu 8.04 asztalom előnézetét. Az ikonok Tangó-stílusúak, amelyet a gnome-look.org-on találtam. A háttérkép az Interfacelift.com-on található. Az ablakkereteket a Humanoid OS X Dark téma módosított változata adja, amely szintén a gnome-look.org-on található. Ezt úgy módosítottam, hogy a gombok színe öröklődjön a GTK témából, az ablak színe semlegesebb legyen, amikor inaktív – és jobban meg lehessen különböztetni a többitől, amikor aktív.

A GTK Clearlooks téma a Gnome alapértelmezett témája, ahol a szín illeszkedik az ikonok témájához és a háttérképhez. A menyasszonyom a Slideshow screenletet és a Now Playing screenlet használja, mely megjeleníti a Rhythmboxon jelenleg futó dalt. A cseppárnyékok az Asztali effektek miatt vannak, ugyanúgy mint a screenletek átlátszósága. Mindez egy megbízható Lenovo 3000 n100 laptopon fut. Elképzelhető, hogy hamarosan írok a metacity témáról is.

#### **Thøger Thorsen**

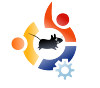

# TOP5: PILLEKÖNNYŰÍrta: Andrew MinWEBBÖNGÉSZŐK

Minden hónapban bemutatunk linuxos játékokat vagy alkalmazásokat, melyeket az internet mélyéről böngészünk elő. Ha van ötleted az alkalmazásokat illetően, írj a misc@fullcirclemagazine.org címre.

#### Epiphany

Weboldal: <a href="http://www.gnome.org/projects/epiphany/">http://www.gnome.org/projects/epiphany/</a>

Az Epiphany (ismert még Gnome Web böngészőként) az egyik legjobb böngésző Gnome felhasználóknak. A hajdanán népszerű, de már halott Galeon-on alapul. Az Epiphany teljes Gnome támogatást

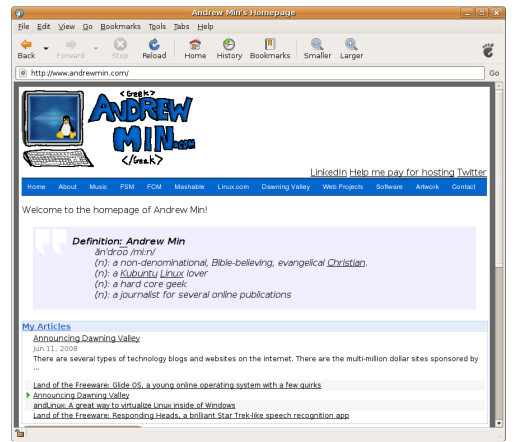

élvez, rengeteg kiegészítő van hozzá, szabványokon alapuló Gecko a motorja, tehát általánosságban egy teljes funkcionalitású böngésző. Szinte biztos, hogy nem fogod KDE alatt használni, de ha Gnome felhasználó vagy és unod a Firefox lassúságát, de funkciógazdagon akarsz böngészni, az *Epiphany* egy jó alternatíva.

Az *Epiphany* telepítésekor NE az *epiphany* csomagot használd, kivéve ha a Boulder Dash klónt akarod telepíteni. Helyette az *epiphany-browser* csomag telepítendő az universe tárolóból.

#### Dillo

Weboldal: http://www.dillo.org/

Ha szereted az egyszerűséget, a *Dillo* neked való. Az egyik legcsúnyább program, amit valaha láttam, de nagyon kevés vezérlő van az ablakban. Villámgyors, ez természetes, mert nem támogatja a Java-t,

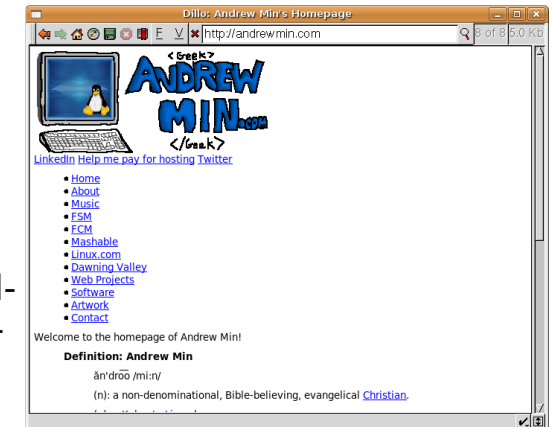

JavaScript-et vagy CSS-t és néhány karaktert nem jelenít meg. Azt hiszem, ez egy grafikus Lynx, viszont a képeket meg tudja jeleníteni. Ez nem azt jelenti, hogy a *Dillo* teljesen használhatatlan. Kiváló információkeresésre, mikor a Firefox csigalassúsággal működik és az információ MOST kell. Igen, amerikai vagyok.

A *Dillo* telepítéséhez használd a *dillo* csomagot az universe tárolóból.

#### Arora

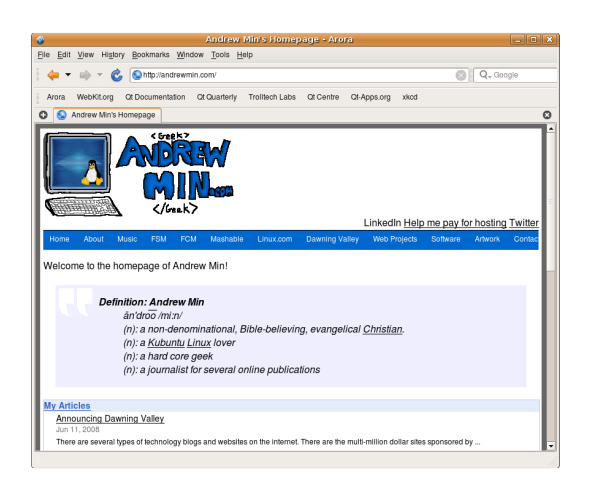

#### Weboldal: http://www.arora-browser.org/

Ez az egyszerű, több platformos böngésző az egyik kedvencem, leginkább a sebessége miatt. Gyors a megjelenítés – gyorsabb, mint a Firefox 3, a saját nem hivatalos tesztjeim alapján. Szépen néz ki mind KDE, mind Gnome alatt és kevesebb, mint 10,000 soros a forráskód, de így is ismeri a füleket, a könyvjelzőket és az előzményeket. Fontos tudnod, hogy ez még csak egy instabil változat (még csak alpha sem).

Mivel még nem stabil, az Arora nincs benne az Ubuntu tárolókban. A telepítéséhez engedélyezd a Backports tárolókat, majd telepítsd a legutóbbi .deb-et az Arora honlapjáról (*megj.*: kipróbáltam, olyan függőségre hivatkozik, ami teljesítve van, .deb-ből mégsem tudtam telepíteni. – a fordító).

#### Midori

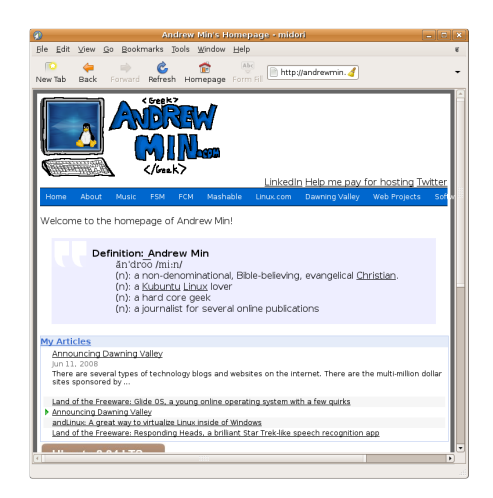

#### Weboldal: http://midori.sourceforge.net/

Azok, akik szeretik az *Arora* gyorsaságát, pehelysúlyát és a WebKit alapú motort, de nem szeretik a QT-t, érdemes kipróbálniuk a *Midori*t. Mivel WebKit alapú, ezért nagyon gyors és megtalálható benne jó pár funkció: fülek, felület testreszabhatósága, proxy használata. Ezeken felül nagyon kényelmes, és sikerült megtartania a könnyedségét – ezt jó lenne a többi böngészőnek is megvalósítania. Fontos: ugyanúgy, mint az *Arora*, ez is nagyon Alpha verzió, tehát csak bátrak telepítsék.

A *Midori* telepítéséhez keresd meg a *midori* csomagot az universe tárolóból, telepítheted mellé a *midori-dbg* csomagot, ha problémád akadna a hibajavítással.

Andrew Min keresztény, amerikai, tanuló és nagy Kubuntu rajongó. További tudnivalók róla: http://www.andrewmin.com/

#### Kazehakase

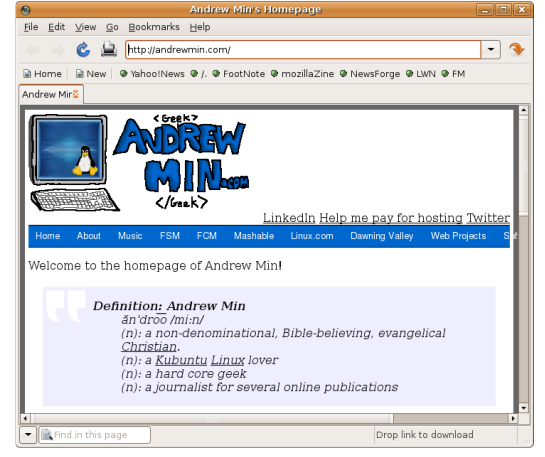

Weboldal: http://kazehakase.sourceforge.jp/

Én sehogyan sem jöttem rá, hogyan kell használni ezt a böngészőt. Főleg azért, mert különböző megjelenítő motorokat használ, mindegyik előnyével és hátrányával. A WebKit nagyon gyors, de néha csúnyán jeleníti meg az oldalakat. Gecko (Firefox motorja) mindent ismer, kivéve az ActiveX-et, de meglehetősen lassú. Ekkor jön a Kazehakase a képbe. Nem úgy, mint a többi böngésző (amiknek egy motoriuk van), a Kazehakase támogatia mind a Gecko-t, mind a WebKit-et is, sőt, még továbbiakat is: GkHTML. Dillo illetve w3m-et is fog a jövőben. A grafikus felület egy nagyon tetszetős GTK felület, kiegészítve a tudásszinteknek megfelelő komplexitással (Kezdő, Haladó, Profi), könyvjelzőkkel és még sok egyéb mással.

A böngésző telepítéséhez használd a **kazenhakase** csomagot a universe tárolóból. Intrepid alatt lehet választani

**kazenhakase-webkit** és **kazenhakase-gecko** csomagokból, mert a Hardy csak a Gecko-t támogatja.

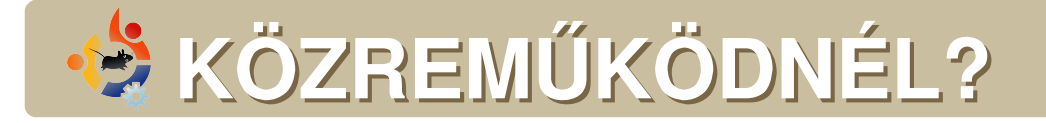

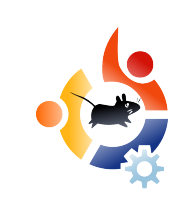

Az olvasóközönségtől folyamatosan várjuk a magazinban megjelenítendő új cikkeket! További információkat a cikkek irányvonalairól, ötletekről és a kiadások fordításairól a <u>http://wiki.ubuntu.com/UbuntuMagazine</u> wiki oldalunkon olvashatsz.

Cikkeidet az alábbi címre várjuk: articles@fullcirclemagazine.org.

Ha hírt akarsz közölni, megteheted a következő címen: <a href="mailto:news@fullcirclemagazine.org">news@fullcirclemagazine.org</a>

Véleményed és linuxos tapasztalataidat ide küldd: letters@fullcirclemagazine.org

Hardver és szoftver elemzéseket ide küldhetsz: reviews@fullcirclemagazine.org

Kérdéseket a jövőbeli interjúkkal kapcsolatban itt tehetsz fel: questions@fullcirclemagazine.org

Desktop/pc fényképeidet ide küldd: misc@fullcirclemagazine.org

Ha további kérdésed van, látogasd meg fórumunkat: www.fullcirclemagazine.org

A 16-ik szám cikkeinek leadási határideje:: augusztus 3., vasárnap.

A 16-ik szám megjelenési ideje:: augusztus 29., péntek.

#### MONDD EL A VÉLEMÉNYEDET

Ha el szeretnéd mondani a véleményedet a magazin fejlődésével kapcsolatban, látogasd meg a havonta esedékes IRC megbeszélésünket. A következő megbeszélés témái:

#### http://url.fullcirclemagazine.org/f2ba08

Szeretnénk olyan ötleteket kapni Tőletek, olvasóktól, melyek még jobbá tehetik a magazint.

A következő általános meeting (mindenkit várunk): augusztus 12., szombat 17 óra.

A megbeszélések az irc.freenode.net szerver #fullcirclemagazine IRC csatornáján kapnak helyet. Ennek eléréséhez használhatod a webIRC-nket a http://irc.fullcirclemagazine.org oldalon, mellyel szintén elérhető az említett IRC csatorna.

#### A Full Circle Csapata

Szerkesztő - Ronnie Tucker ronnie@fullcirclemagazine.org

Webmester - Rob Kerfia admin@fullcirclemagazine.org

Kommunikációs felelős -Robert Clipsham mrmonday@fullcirclemagazine.org

#### Közreműködtek

Samuel Barratt Daniel Cohen Andrew Min

Robert Clipsham Philipp Höhn Vid Ayer

#### Korrektorok

Jim Barklow David Haas David Sutton Andrew Min Gord Campbell Mike Kennedy David Waldrop Matt Janeski

#### Fordítók

Királyvári Gábor Nagy Vilmos Noficzer László Palkovics László Somlói Richárd Takács László Rédei Richárd Schmied Gábor Kálmán Ferenc Szente Sándor Hélei Zoltán

Szerkesztő - Tarr Zoltán Magyar korrektor - Sári Gábor

Nagy köszönet a *Canonical*-nak, az *Ubuntu Marketing Csapatá*nak és a fordítócsapatoknak világszerte.